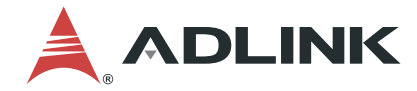

# AVA-5500

AI-Enabled Video Analytics Platform

User's Manual

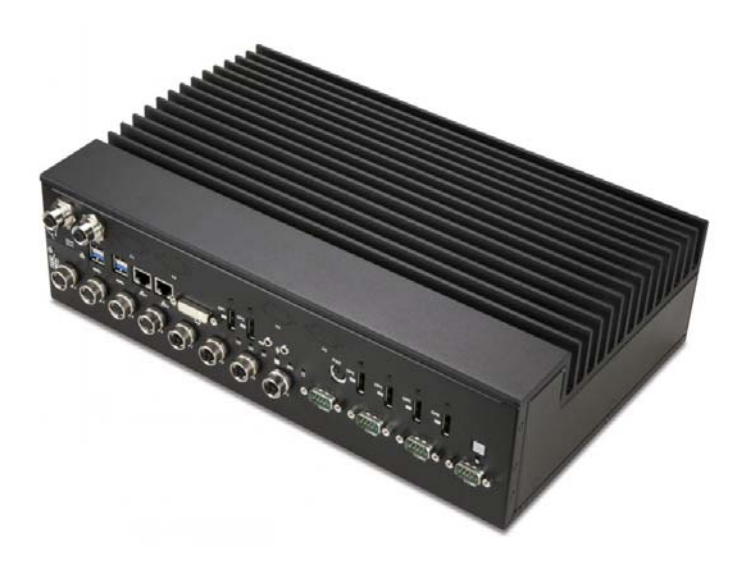

 Manual Rev.:
 1.1

 Revision Date:
 March 31, 2020

 Part No:
 50-1Z294-2010

Leading EDGE COMPUTING

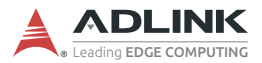

# **Revision History**

| Revision | Release Date | Description of Change(s)                                                                |  |
|----------|--------------|-----------------------------------------------------------------------------------------|--|
| 1.0      | 2019-09-09   | Initial release                                                                         |  |
| 1.1      | 2020-03-31   | SIM card slots moved to front panel; add optional 4x isolated DIO; add AVA-5520 content |  |

# Preface

### Copyright © 2020 ADLINK Technology Inc.

This document contains proprietary information protected by copyright. All rights are reserved. No part of this manual may be reproduced by any mechanical, electronic, or other means in any form without prior written permission of the manufacturer.

### Disclaimer

The information in this document is subject to change without prior notice in order to improve reliability, design, and function and does not represent a commitment on the part of the manufacturer.

In no event will the manufacturer be liable for direct, indirect, special, incidental, or consequential damages arising out of the use or inability to use the product or documentation, even if advised of the possibility of such damages.

### **Environmental Responsibility**

ADLINK is committed to fulfill its social responsibility to global environmental preservation through compliance with the European Union's Restriction of Hazardous Substances (RoHS) directive and Waste Electrical and Electronic Equipment (WEEE) directive. Environmental protection is a top priority for ADLINK. We have enforced measures to ensure that our products, manufacturing processes, components, and raw

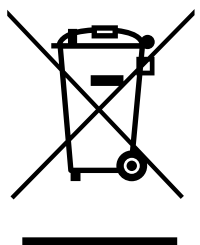

materials have as little impact on the environment as possible. When products are at their end of life, our customers are encouraged to dispose of them in accordance with the product disposal and/or recovery programs prescribed by their nation or company.

### **Battery Labels**

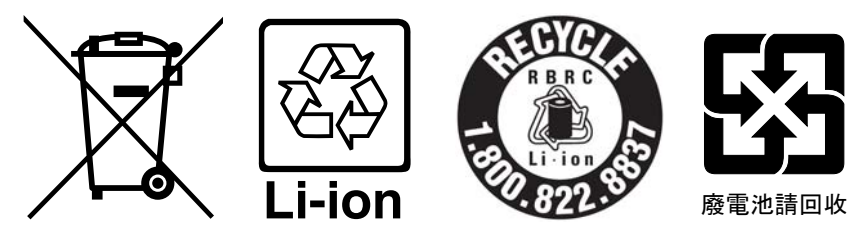

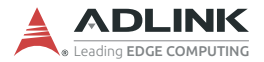

#### **California Proposition 65 Warning**

**WARNING:** This product can expose you to chemicals including acrylamide, arsenic, benzene, cadmium, Tris(1,3-dichloro-2-propyl)phosphate (TDCPP), 1,4-Dioxane, formaldehyde, lead, DEHP, styrene, DINP, BBP, PVC, and vinyl materials, which are known to the State of California to cause cancer, and acrylamide, benzene, cadmium, lead, mercury, phthalates, toluene, DEHP, DIDP, DnHP, DBP, BBP, PVC, and vinyl materials, which are known to the State of California to cause birth defects or other reproductive harm. For more information go to www.P65Warnings.ca.gov.

**Trademarks**Product names mentioned herein are used for identification purposes only and may be trademarks and/or registered trademarks of their respective companies.

#### Conventions

Take note of the following conventions used throughout this manual to make sure that users perform certain tasks and instructions properly.

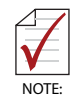

Additional information, aids, and tips that help users perform tasks.

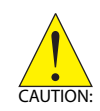

Information to prevent *minor* physical injury, component damage, data loss, and/or program corruption when trying to complete a task.

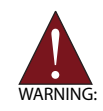

Information to prevent *serious* physical injury, component damage, data loss, and/or program corruption when trying to complete a specific task.

# **Table of Contents**

| R  | evisio | on History                                      | ii  |
|----|--------|-------------------------------------------------|-----|
| Pı | reface | е                                               | iii |
| Li | st of  | Figures                                         | ix  |
| Li | st of  | Tables                                          | xi  |
| 1  | Intro  | oduction                                        | 1   |
|    | 1.1    | Overview                                        | 1   |
|    | 1.2    | Features                                        | 2   |
|    | 1.3    | Package Contents                                | 3   |
| 2  | Syst   | tem Description                                 | 5   |
|    | 2.1    | AVA-5500/5510 Specifications                    | 5   |
|    | 2.2    | DisplayPort Feature Support                     | 8   |
|    | 2.3    | Block Diagram                                   | 9   |
|    | 2.4    | Mechanical Dimensions                           | 10  |
|    | 2.5    | Mechanical Layout                               | 12  |
|    | 2.6    | Power Specifications                            | 14  |
|    | 2.     | .6.1 Power Consumption                          | 14  |
|    | 2.     | .6.2 System Power Features                      | 15  |
|    | 2.7    | Mini PCIe CAN Bus Module (optional)             | 16  |
| 3  | Gett   | ting Started                                    | 17  |
|    | 3.1    | Removing the Bottom Cover                       | 17  |
|    | 3.2    | Installing Wi-Fi or Cellular Modules (optional) | 18  |
|    | 3.3    | Installing a M.2 2280 SATA Module (optional)    | 19  |
|    | 3.4    | Installing micro-USIM Cards (optional)          | 20  |
|    | 3.5    | Mounting                                        | 21  |
|    | 3.6    | CFast Card Installation                         | 22  |
|    | 3.7    | SATA Drive Installation                         | 23  |

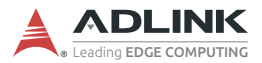

|   | 3.8   | Cor   | nnections                            | 24   |
|---|-------|-------|--------------------------------------|------|
|   | 3.9   | Sta   | rting Up the System 2                |      |
| 4 | Inter | face  | ?S                                   | 27   |
|   | 4.1   | Pin   | Definitions                          | 27   |
|   | 4.2   | Stat  | tus LEDs                             | 37   |
|   | 4.3   | Pov   | ver Button                           | 38   |
|   | 4.4   | Res   | set Button                           | 38   |
| 5 | BIOS  | Set   | tup                                  | 39   |
|   | 5.1   | Intro | oduction                             | 39   |
|   | 5.2   | Ente  | ering BIOS Setup                     | 39   |
|   | 5.3   | Mai   | n Setup                              | 43   |
|   | 5.3   | 3.1   | BIOS Information                     | 43   |
|   | 5.3   | 3.2   | System Information                   | 44   |
|   | 5.3   | 3.3   | System Time/System Date              | 44   |
|   | 5.3   | 3.4   | Board Information                    | 45   |
|   | 5.4   | Adv   | vanced Menu                          | 46   |
|   | 5.4   | 1.1   | CPU Configuration                    | 47   |
|   | 5.4   | 1.2   | Graphics Configuration               | . 49 |
|   | 5.4   | 1.3   | Power Management                     | 49   |
|   | 5.4   | 1.4   | System Management                    | 50   |
|   | 5.4   | 1.5   | Thermal Management                   | 52   |
|   | 5.4   | 1.6   | Watchdog Timer                       | 52   |
|   | 5.4   | 1.7   | CSM Configuration                    | 53   |
|   | 5.4   | 1.8   | Super IO Configuration               | 54   |
|   | 5.4   | 1.9   | Serial Port x Configuration          | 54   |
|   | 5.4   | 1.10  | Serial Console Redirection           | . 55 |
|   | 5.4   | 1.11  | Miscellaneous                        | 57   |
|   | 5.4   | 1.12  | Network Stack Configuration          | 59   |
|   | 5.4   | 1.13  | Trusted Computing                    | 59   |
|   | 5.4   | 1.14  | IntelEthernet Connection (2) I210-LM | . 60 |

|                 | 5.5    | Security Menu           | 61 |
|-----------------|--------|-------------------------|----|
|                 | 5.     | 5.1 Secure Boot         | 61 |
|                 | 5.6    | Boot Menu               | 62 |
|                 | 5.7    | Save & Exit Menu        | 63 |
|                 | 5.8    | BIOS Beep Codes         | 63 |
| In              | nporta | ant Safety Instructions | 65 |
| Getting Service |        |                         | 67 |

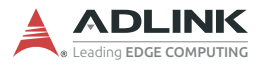

This page intentionally left blank.

# **List of Figures**

| Figure 2-1: | AVA-5500 Block Diagram        | 9 |
|-------------|-------------------------------|---|
| Figure 2-2: | AVA-5500/5520 Dimensions      |   |
| Figure 2-3: | AVA-5510 Dimensions           |   |
| Figure 2-4: | AVA-5500 Series Front Layout  |   |
| Figure 2-5: | AVA-5500/5200 Rear I/O Layout |   |
| Figure 2-6: | AVA-5510 Rear I/O Layout      |   |

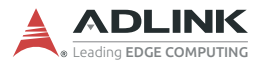

This page intentionally left blank.

# **List of Tables**

| Table 2-1:  | AVA-5500/5510 Specifications              | 5  |
|-------------|-------------------------------------------|----|
| Table 2-2:  | DisplayPort Feature Support               | 8  |
| Table 2-3:  | AVA-5500/5510 Power Consumption           | 14 |
| Table 2-4:  | AVA-5200 Power Consumption                | 15 |
| Table 4-1:  | GbE M12 A-code Pin Definition             | 27 |
| Table 4-2:  | GbE M12 X-code Pin Definition             | 27 |
| Table 4-3:  | USB 3.0 Pin Definition                    |    |
| Table 4-4:  | COM Port Pin Definition                   |    |
| Table 4-5:  | RJ-45 GbE Pin Definitions                 | 29 |
| Table 4-6:  | LAN LED Status Definitions                | 29 |
| Table 4-7:  | DVI-I Connector Pin Definition            | 30 |
| Table 4-8:  | DisplayPort Pin Definition                | 31 |
| Table 4-9:  | PS/2 Keyboard/Mouse Pin Definition        | 31 |
| Table 4-10: | DC Power Input Pin Definition             |    |
| Table 4-11: | USB 2.0 M12 Connector Pin Definition      | 32 |
| Table 4-12: | CAN Bus Male DB9 Connector Pin Definition | 32 |
| Table 4-13: | DIO DB9 Connector Pin Definition          | 33 |
| Table 4-14: | Mini PCI Express Connector Pin Definition | 34 |
| Table 4-15: | M.2 Connector Pin Definition              |    |
| Table 4-16: | Status LED Definitions                    |    |

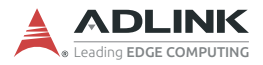

This page intentionally left blank.

# 1 Introduction

### 1.1 Overview

The AVA-5500 Series is a high performance fanless AI-Enabled Video Analytics Platform equipped with the 6th/7th Gen Intel® Core™ i7 Processor and integrated NVIDIA Quadro GPGPU module. This EN50155 certified AIoT Platform is not only ruggedized for both wayside and onboard deployment with its wide range DC input and isolated I/O design, but also provides an ideal edge solution for real-time video/graphic analysis applications that are vital to today's increasingly complex railroad operations. The target applications include but are not limited to:

- Passenger Information Systems
- Railroad Intrusion Detection
- ► Train Station Surveillance
- Onboard Video Security
- Railroad Hazard Detection

The AVA-5510 version features an additional 2x USB 2.0 via M12 connectors and 2 additional 2.5" SATA 6.0 Gb/s drive bays.

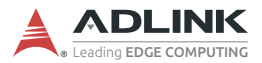

### 1.2 Features

- ▶ 6th/7th Gen Intel® Core. i7 Processor
- Supports Type A and B MXM on PCI Express x16 for add-on GPU module
  - EGX-MXM-P1000: 512 CUDA cores, 1.8 TFLOPS peak, 4GB GDDR5 memory
  - EGX-MXM-P2000: 768 CUDA cores, 2.3 TFLOPS peak, 4GB GDDR5 memory
  - EGX-MXM-P3000: 1280 CUDA cores, 3.9 TFLOPS peak, 6GB GDDR5 memory
  - EGX-MXM-P5000: 2048 CUDA cores, 6.4 TFLOPS peak, 16GB GDDR5 memory (supported by AVA-5520 only)
- Rich I/O: 8x M12 GbE (4 support 7W PoE), 4x RS-422, 4x USB 3.0, 1x DVI-I, 4x DisplayPort with lockable connectors
  - AVA-5510: additional 2x USB 2.0 via M12 connectors
- ▶ Rich Storage Options: 1x M.2 SATA slot, 1x CFast socket
  - AVA-5500/5520: 2x 2.5" SATA 6.0 Gb/s drive bays
  - > AVA-5510: 4x 2.5" SATA 6.0 Gb/s drive bays
- GNSS/3G/4G/WLAN support via 2x Mini PCIe slots and 2x externally accessible USIM slots
- ▶ MVB/CAN bus support by Mini PCIe add-on module
- Input Voltage:
  - AVA-5500/5510: Nominal Voltage: 24VDC, 36VDC, 72VDC and 110VDC (EN50155 compliant)
  - ▷ AVA-5520: 12VDC only

## 1.3 Package Contents

Please check that your package contains the items below. If you discover damaged or missing items, please contact your vendor.

- ► AVA-5500 Series AI-Enabled Video Analytics Platform
- Wall-mount bracket
- Screw pack for wall-mounting and SSD drives

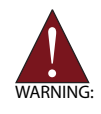

**DO NOT** install or apply power to equipment that is damaged or if there is missing/incomplete equipment. Retain the shipping carton and packing materials for inspection. Please contact your ADLINK dealer/vendor immediately for assistance. Obtain authorization from your dealer before returning any product to ADLINK.

## **Optional Accessories**

### Starter Cable Kit for AVA-5500/5520 (P/N: 91-95247-000E)

- ► 1x S-coded M12 power supply cable
- ▶ 4x PoE X-coded M12 to RJ45 Ethernet cable
- ▶ 4x A-coded M12 to RJ-45 cable
- ► 1x Y cable for PS/2 KB/MS

Starter Cable Kit for AVA-5510 (P/N: 91-95247-100E)

- ▶ 1x S-coded M12 power supply cable
- ▶ 4x PoE X-coded M12 to RJ45 Ethernet cable
- ► 4x A-coded M12 to RJ-45 cable
- ▶ 1x Y cable for PS/2 KB/MS
- ▶ 2x A-coded M12 to USB 2.0 type A cable

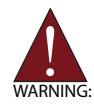

The Starter Cable Kits are for evaluation purposes only, and not recommend for field use.

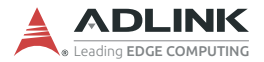

#### Mini PCle Cellular Kit for Taiwan, China (P/N: 91-95247-400E)

- 1x Mini PCIe Cellular module (SIMCOM SIM7100C-PCIE, GSM/TD-SCDMA/CDMA/WCDMA/LTE/GNSS)
- 2x external antennas
- ▶ 2x internal RF cables

#### Mini PCle Cellular Kit for Europe (P/N: 91-95247-500E)

- ► 1x Mini PCIe Cellular module (SIMCOM SIM7100C-PCIE, GSM/TD-SCDMA/CDMA/WCDMA/LTE/GNSS)
- ► 2x external antennas
- ▶ 2x internal RF cables

### S-coded M12 Power Supply Cable (P/N: 30-01324-0010-A0)

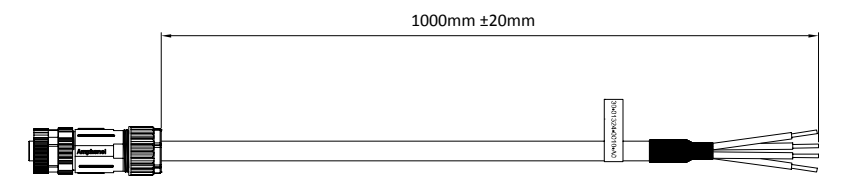

#### Mini PCIe Cellular Module for Taiwan, China

(SIMCOM SIM7100C-PCIE, GSM/TD-SCDMA/CDMA/WCDMA/ LTE/GNSS, P/N:29-D0023-F000)

#### Mini PCIe Cellular Module for Europe

(SIMCOM SIM7100C-PCIE, GSM/TD-SCDMA/CDMA/WCDMA/ LTE/GNSS, P/N:29-D0012-F000)

# 2 System Description

# 2.1 AVA-5500/5510 Specifications

| Model                     | AVA-5500                                                                                                    | AVA-5510                                                                         | AVA-5520                                                              |  |  |
|---------------------------|----------------------------------------------------------------------------------------------------|----------------------------------------------------------------------------------|-----------------------------------------------------------------------|--|--|
|                           | System Core                                                                                                    |                                                                                  |                                                                       |  |  |
| Processor                 | Intel® Core™ i7-6820EQ, 2.8GHz<br>Intel® Core™ i7-7820EQ, 3.0GHz                                                                                                    |                                                                                  |                                                                       |  |  |
| Memory                    | DDR4 2133 8GB by \$                                                                                                    | SODIMM, up to 32GB                                                               |                                                                       |  |  |
|                           | Gra                                                                                                    | phics Outputs                                                                    |                                                                       |  |  |
| DisplayPort               | 2x DisplayPort by inte<br>(DP1-DP2)<br>4x DisplayPort by MX<br>NVIDIA Quadro P100<br>(DP3-DP6; DP3 outp<br>DP++ support)                                                                                                    | egrated Intel graphics<br>(M GPU module:<br>)0/P2000/P3000<br>ut is eDP only, no | Same as AVA-5500,<br>additional support for<br>NVIDIA Quadro<br>P5000 |  |  |
| DVI                       | 1x DVI-I port                                                                                                    |                                                                                  |                                                                       |  |  |
|                           | External I/O Interfaces                                                                                                    |                                                                                  |                                                                       |  |  |
| Ethernet                  | 2x GbE via RJ-45<br>4x M12 X-code 1000BASE-T Ethernet ports supporting<br>PoE Class 2 (7W) and 1.5kV isolation<br>4x M12 A-coded 1000BASE-T Ethernet ports 1.5kV isolation                                                                                                    |                                                                                  |                                                                       |  |  |
| Serial Port               | 4x COM (RS232/422/485), 2kVrms isolation                                                                                                    |                                                                                  |                                                                       |  |  |
| CAN                       | 2x DB-9 cutouts rese                                                                                                    | rved for CAN bus output                                                          | ts                                                                    |  |  |
| USB 2.0                   | N/A                                                                                                    | 2x USB 2.0 via M12<br>connectors                                                 | N/A                                                                   |  |  |
| USB 3.0                   | 4x USB 3.0 host port                                                                                                    |                                                                                  |                                                                       |  |  |
| Audio                     | Mic-in / Line-out                                                                                                    |                                                                                  |                                                                       |  |  |
| PS/2                      | Keyboard / Mouse                                                                                                    |                                                                                  |                                                                       |  |  |
| Digital I/O<br>(optional) | 4x isolated DI and 4x isolated DO via two DB-9 connectors,<br>supported by add-on module occupying one 2.5" drive space<br>(pre-installed at factory)<br>DI: 0-24V input voltage with 1500VDC isolation<br>DO: 3.3V-35VDC output voltage, 250mA/ch sink current,<br>1500VDC isolation |                                                                                  |                                                                       |  |  |

#### Table 2-1: AVA-5500/5510 Specifications

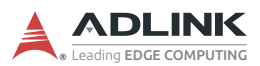

| Model       | AVA-5500                                                                                                    | AVA-5510                     | AVA-5520                                |  |
|-------------|----------------------------------------------------------------------------------------------------|------------------------------|-----------------------------------------|--|
| USIM        | 2x micro-SIM card slots (accessible on the front panel)                                                          |                              |                                         |  |
| Buttons     | Power button, reset button                                                                                       |                              |                                         |  |
| Status LEDs | 1x Diagnostic, 1x Sto                                                                                            | rage,1x WDT, 3x User D       | efined                                  |  |
|             | Can                                                                                                    | nera Interfaces              |                                         |  |
| PoE         | 4x M12 Class 2 (7W)                                                                                              |                              |                                         |  |
|             | Interr                                                                                                    | nal I/O Interfaces           |                                         |  |
| Slots       | 1x M.2 2280 SATA<br>2x Full-size Mini PCle                                                                       | e slots                      |                                         |  |
| USB         | 1x lockable USB 2.0                                                                                              | box header                   |                                         |  |
|             | Security                                                                                                    |                              |                                         |  |
| TPM         | Intel® PTT (fTPM)                                                                                                |                              |                                         |  |
|             | Storage Support                                                                                                  |                              |                                         |  |
| M.2         | 1x M.2 2280 SATA                                                                                                 |                              |                                         |  |
| CFast       | 1x CFast socket (exte                                                                                            | ernal)                       |                                         |  |
| SATA        | 2x 2.5" SATA<br>(external)                                                                                       | 4x 2.5" SATA<br>(external)   | 2x 2.5" SATA<br>(external)              |  |
|             | Powe                                                                                                    | er Requirements              |                                         |  |
|             | 1x 4-pin S-coded M12                                                                                             | 2 connector                  |                                         |  |
| DC Input    | +24V/+36V/+72V/+110VDC nominal power 12V input (w/o w input (16.8V to 137.5V, EN50155 compliant) voltage powerbo |                              | 12V input (w/o wide voltage powerboard) |  |
| Grounding   | Digital/chassis ground                                                                                           | d                            |                                         |  |
|             | Mechanical                                                                                                    |                              |                                         |  |
| Dimensions  | 360mm x 225.1mm<br>x 88.8mm                                                                                      | 360mm x 225.1mm x<br>105.4mm | 360mm x 225.1mm x<br>88.8mm             |  |
| IP Rating   | g IP4X                                                                                                    |                              |                                         |  |
| Antennas    | 4 connection plug holes reserved                                                                                 |                              |                                         |  |
| Mounting    | Wall mount                                                                                                    | Wall mount                   |                                         |  |
| Cooling     | Fanless, passive convection                                                                                      |                              |                                         |  |

### Table 2-1: AVA-5500/5510 Specifications

| Model                    | AVA-5500                                                                                                    | AVA-5510               | AVA-5520                                      |  |
|--------------------------|----------------------------------------------------------------------------------------------------|------------------------|-----------------------------------------------|--|
| CMOS Battery             |                                                                                                    |                        |                                               |  |
| Model                    | BR-2032                                                                                                    |                        |                                               |  |
| Protection               | Reverse charge prote                                                                                                    | ection                 |                                               |  |
|                          | Firmware/Software Support                                                                                                    |                        |                                               |  |
| SEMA                     | SEMA support with B                                                                                                    | MC                     |                                               |  |
| WDT                      | Watch Dog Timer sup                                                                                                    | oport                  |                                               |  |
|                          | Ope                                                                                                    | rating Systems         |                                               |  |
| Windows                  | Windows 7 Professio                                                                                                    | nal, Windows 8, Windov | vs 10                                         |  |
| Linux                    | Ubuntu 16.04                                                                                                    |                        |                                               |  |
|                          | Environmental & Safety                                                                                                    |                        |                                               |  |
| Operating<br>Temperature | Convection cooled<br>Class OT1: -25°C to 55°C with NVIDIA<br>P3000 GPU module<br>Class OT3: -25°C to 70°C with NVIDIA<br>P1000/P2000 GPU module |                        | 0°C to 55°C with<br>P3000/P5000 GPU<br>module |  |
| Operating<br>Humidity    | EN 50125-1: compliant with EN 60068-2-30, Test Db, 2 cycles at 55<br>°C                                                                         |                        |                                               |  |
| Storage<br>Temperature   | -40°C to 85°C                                                                                                    |                        |                                               |  |
| Vibration                | EN50155 standard, method EN61373:2010, Category 1 Class B                                                                                       |                        |                                               |  |
| Shock                    | EN50155 standard, method EN61373:2010, Category 1 Class B                                                                                       |                        |                                               |  |
| ESD                      | EN50153<br>EN50124-1                                                                                                    |                        |                                               |  |
| EMC                      | EN50155:2017 standard<br>EN50121-3-2:2015                                                                                                    |                        |                                               |  |
| Safety                   | EN50153<br>EN50124-1                                                                                                    |                        |                                               |  |

Table 2-1: AVA-5500/5510 Specifications

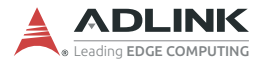

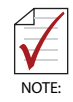

The MXM module must be installed at the factory. Please contact your local ADLINK representative for more information.

When an MXM graphics module is installed, the default Primary Display BIOS setting (Auto) will send bootup display output to DP3-DP6 (MXM graphics). To send bootup display output to DP1-DP2 (integrated Intel graphics), go to BIOS setup and change Advanced > Graphics Configuration > Primary Display to IGFX (see 5.4.2 Graphics Configuration on p. 49).

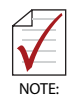

M.2 and Mini PCIe modules may require an additional thermal solution when operated above 60  $^\circ\text{C}.$  Please contact your local ADLINK representative for more information.

# 2.2 DisplayPort Feature Support

| GPU                              | DVI-I            | DP++                               | eDP only                 |
|----------------------------------|------------------|------------------------------------|--------------------------|
| Intel                            | 1920x1080 @ 60Hz | 4096x2160 @ 60Hz<br>(DP1, DP2)     | _                        |
| P1000<br>P2000<br>P3000<br>P5000 | _                | 3840x2160 @60Hz<br>(DP4, DP5, DP6) | 3840x2160 @60Hz<br>(DP3) |

#### Table 2-2: DisplayPort Feature Support

## 2.3 Block Diagram

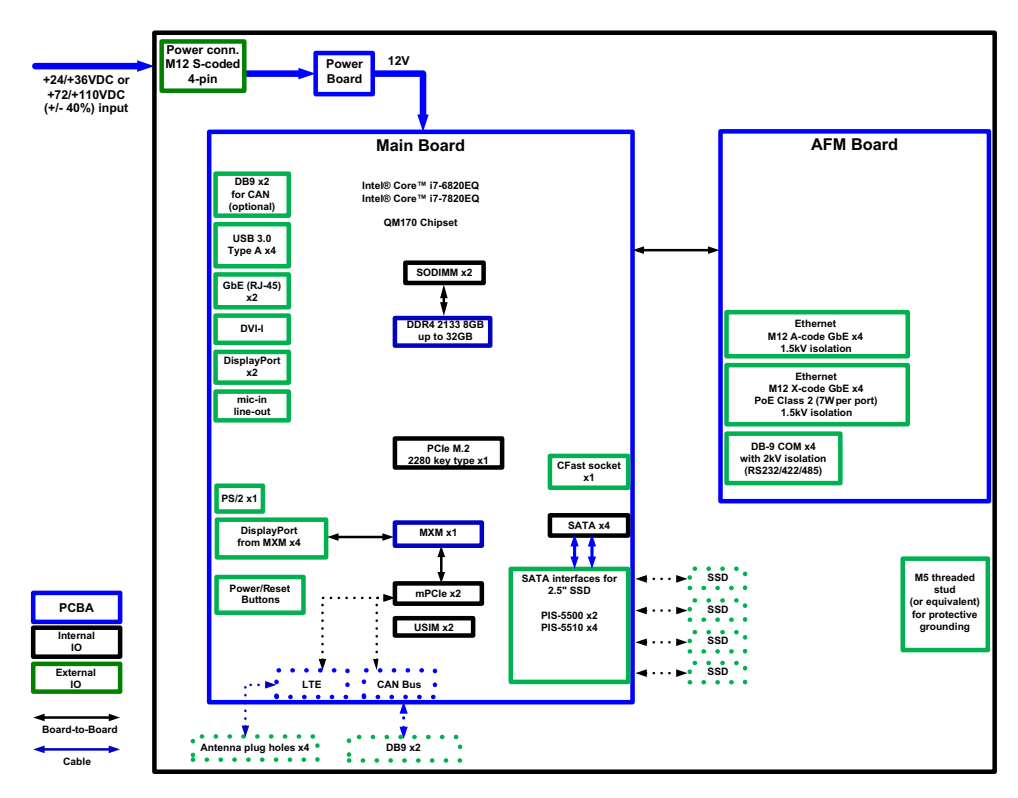

Figure 2-1: AVA-5500 Block Diagram

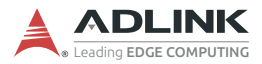

# 2.4 Mechanical Dimensions

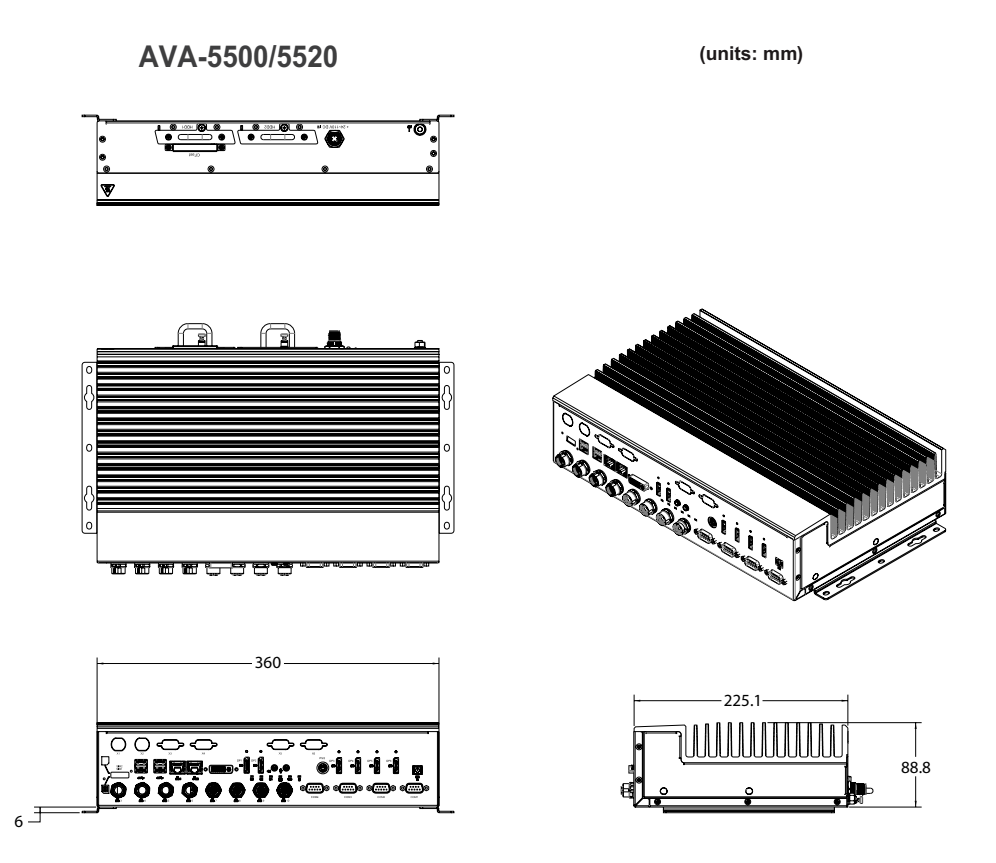

Figure 2-2: AVA-5500/5520 Dimensions

AVA-5500

AVA-5510

(units: mm)

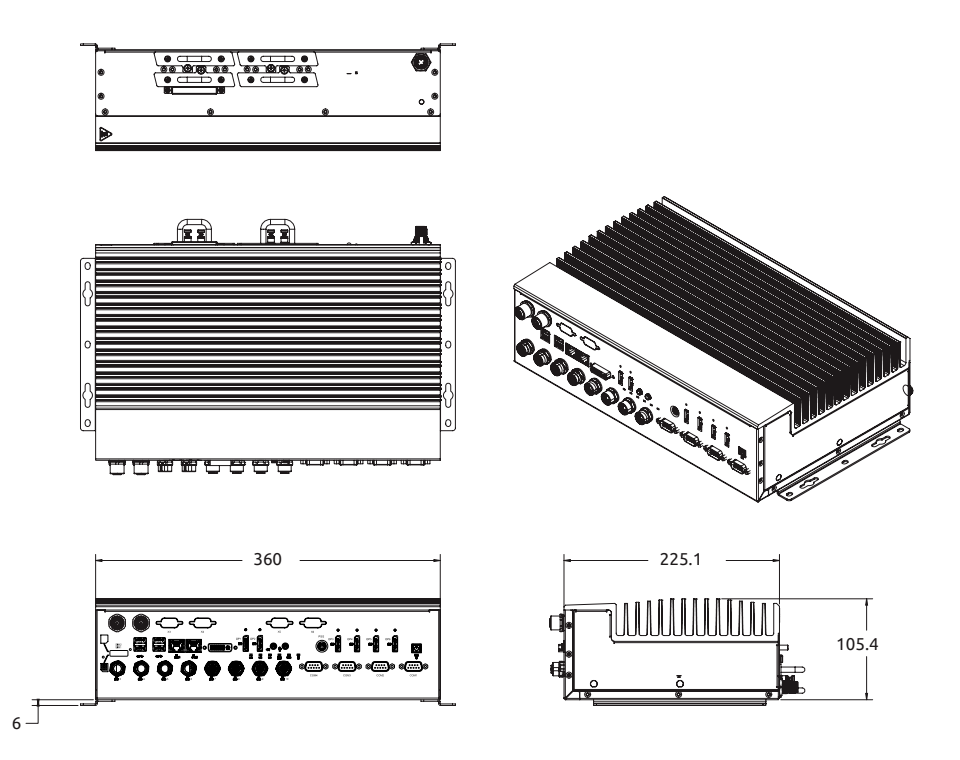

Figure 2-3: AVA-5510 Dimensions

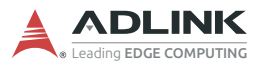

## 2.5 Mechanical Layout

### **Front View**

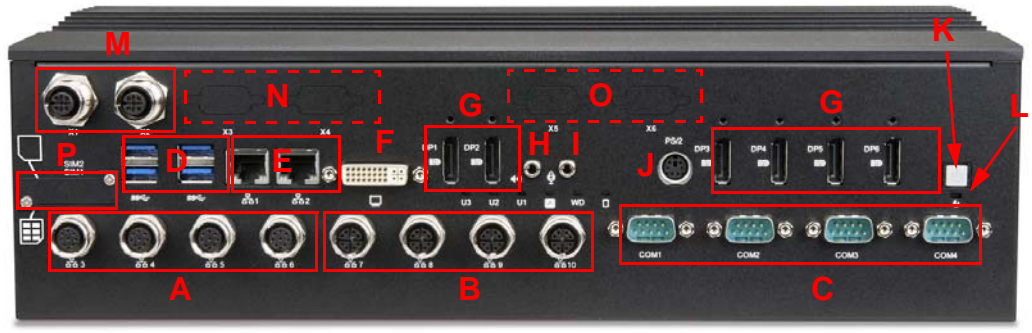

Figure 2-4: AVA-5500 Series Front Layout (AVA-5510 shown)

| Α | M12 A-code GbE                  |  |  |
|---|---------------------------------|--|--|
| В | M12 X-code GbE with PoE Class 2 |  |  |
| С | RS232/422/485                   |  |  |
| D | USB 3.0                         |  |  |
| E | RJ-45 GbE                       |  |  |
| F | DVI-I                           |  |  |
| G | DisplayPort*                    |  |  |
| Н | Mic-in                          |  |  |
|   | Line-out                        |  |  |
| J | PS/2                            |  |  |
| К | Power On/Off button             |  |  |
| L | System Reset button             |  |  |
| М | M12 USB 2.0 (AVA-5510 only)     |  |  |
| N | Reserved for DIO                |  |  |
| 0 | Reserved for CAN bus            |  |  |
| Р | USIM card slots                 |  |  |

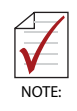

\*DP3 output is eDP only, no DP++ support.

### **Rear View**

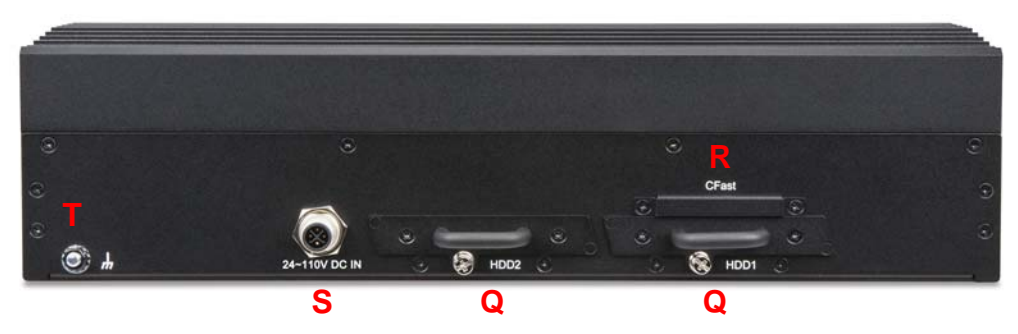

Figure 2-5: AVA-5500/5200 Rear I/O Layout

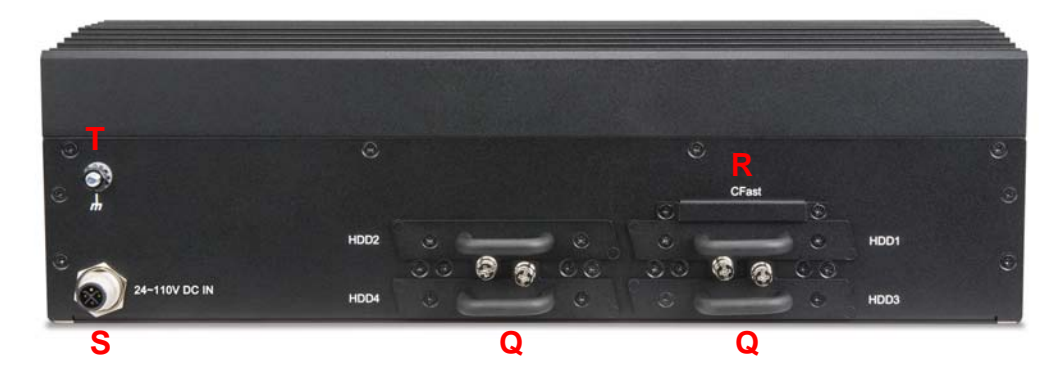

Figure 2-6: AVA-5510 Rear I/O Layout

| Q | 2.5" SATA Drive Bays |  |  |
|---|----------------------|--|--|
| R | CFast Slot           |  |  |
| S | DC Input             |  |  |
| т | Ground Stud          |  |  |

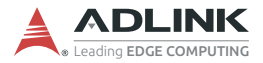

## 2.6 Power Specifications

### 2.6.1 Power Consumption

The following table presents the AVA-5500 Series power consumption data at room temperature under the following test conditions.

- ▶ Intel® Core™ i7-6820EQ
- Memory:
  - ▷ NVIDIA P1000 GPU: 8GB
  - NVIDIA P3000/P5000 GPU: 32GB
- ▶ Storage: M.2 SATA 64GB
- ► Hyper Threading Support enabled
- ► TurboBoost Support enabled
- EIST enabled
- ▶ cTDP Setting: Normal
- ▶ PoE full loading (4x 7W)
- ▶ BurnInTest Revision: 8.1.1025
- ▶ TAT Revision: 6.0.1011
- ▶ Windows 10 Enterprise 64-bit v1809

| Input<br>Voltage | Loading                                                            | Setup      | Current | Power<br>Consumption |
|------------------|--------------------------------------------------------------------|------------|---------|----------------------|
| 24VDC            | Stress: Windows typical<br>mode, (Burnintest tool &<br>GPU Heater) | GPU: P1000 | 5.99A   | 143.9W               |
|                  |                                                                    | GPU: P3000 | 6.77A   | 162.6W               |
|                  | Stress: Windows MAX mode,<br>(Intel TAT & GPU Heater)              | GPU: P1000 | 7.91A   | 190W                 |
|                  |                                                                    | GPU: P3000 | 7.97A   | 191.4W               |
|                  | S3 mode                                                            | -          | 470mA   | 11.28W               |
|                  | S4 mode                                                            | -          | 430mA   | 10.32W               |
|                  | S5 mode                                                            | -          | 450mA   | 10.8W                |

#### Table 2-3: AVA-5500/5510 Power Consumption

| Input<br>Voltage | Loading Setu                                                       |            | Current | Power<br>Consumption |
|------------------|--------------------------------------------------------------------|------------|---------|----------------------|
| 12VDC            | Stress: Windows typical<br>mode, (Burnintest tool &<br>GPU Heater) | GPU: P5000 | 14.75A  | 177W                 |
|                  | Stress: Windows MAX mode,<br>(Intel TAT & GPU Heater)              |            | 17.15A  | 205.8W               |
|                  | S3 mode                                                            | -          | 450mA   | 5.4W                 |
|                  | S4 mode                                                            | -          | 400mA   | 4.8W                 |
|                  | S5 mode                                                            | -          | 380mA   | 4.56W                |

| Table | 2-4: | AVA-5200 | Power | Consumption |
|-------|------|----------|-------|-------------|
|-------|------|----------|-------|-------------|

### 2.6.2 System Power Features

### **Operating Voltage Range**

The system is equipped with a wide DC input range from 16.8V to 137.5V.

- ▶ Input range: 16.8V to 137.5V (AVA-5520 supports 12V only)
- Max. input current:
  - ⊳ 110V: 3A
  - ⊳ 24V: 8.3A
  - ▷ 16.8V: 15A
  - > 12V: 20A (AVA-5520 only)

### **Input Over-Voltage Protection**

When the input voltage exceeds the 161V, the module will shut down, and try to restart every 9 seconds until the over current condition is corrected.

### **Input Over-Temperature Protection**

Power will automatically shut down when the operating temperature of the power module sensor exceeds 125°C.

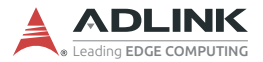

### Under Voltage Lockout (UVLO)

The under voltage lockout feature will shut down the power if the input voltage is below 14V+/-0.4V and automatically restart when the input voltage is above 16+/-0.4V.

# 2.7 Mini PCIe CAN Bus Module (optional)

An optional Mini PCIe Card CAN Bus Kit consisting of an Innodisk EMUC-B202 Mini PCIe CAN bus module and cable can be installed at the factory. The module features are:

- CAN 2.0B backward compatible with 2.0A
- Supports baud rates 100/125/250/500(default)/800/1000 kbps
- ► Supports CAN message acceptance filter
- Configuration retained after hardware reboot
- ► Up to 6000 CAN messages per second (receive data)
- Supports Listen-only mode
- Additional driver to support Linux SocketCAN
- Supports SAE J1939 high layer protocol (optional)
- ► Termination resistor enabled/disabled by jumper
- ► Complies with EN61000-4-5 2.5kV surge protection
- Complies with IEC 60950-1:2005 + A1: 2009 + A2:2013
   2.5kV Hipot protection
- ► Complies with EN61000-4-2 (ESD); air: 15kV, contact: 8kV

### AVA-5500 Mini PCIe Card CAN Bus Kit (P/N: 91-95247-300E)

- 1x Mini PCIe Innodisk EMUC-B202-W2 CAN bus module (P/N: 92-97138-0010)
- ▶ 1x CAN bus cable (P/N: 30-21558-0000-A0)

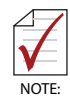

It is strongly recommended that the CAN bus module be installed at the factory. If you wish to use a different module or install it yourself, please contact your local ADLINK representative for more information.

# 3 Getting Started

Follow the instructions in this chapter to install USIM cards; Wi-Fi, cellular and M.2 SATA modules; mounting brackets; CFast card; 2.5" SATA drives; ground cable; and DC power supply.

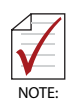

MXM and CAN bus modules must be installed at the factory. Please contact your local ADLINK representative for more information.

# 3.1 Removing the Bottom Cover

To install the optional modules, first remove the bottom cover as described below.

1. Place the box PC on a suitable surface with the bottom side facing up. Remove the 8 screws from the bottom side and 3 screws each from the left and right side as indicated below.

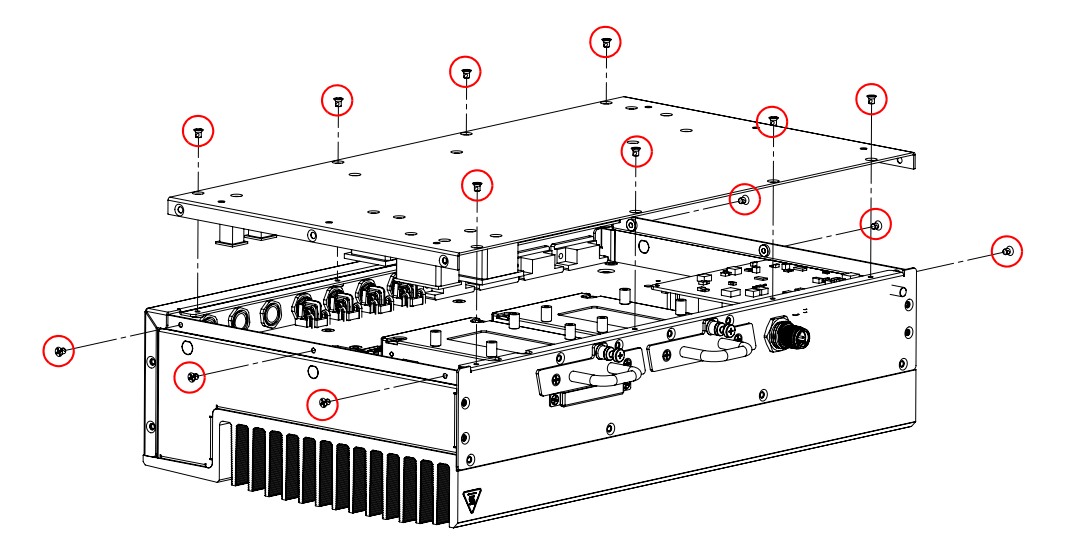

- 2. Lift the rear cover off of the box PC chassis.
- 3. To install the bottom cover, place it in its original location and replace the 8 screws removed above.

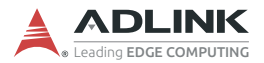

## 3.2 Installing Wi-Fi or Cellular Modules (optional)

Follow the instructions below to install a Mini PCIe Wi-Fi or cellular module.

1. Insert the Mini PCIe LTE or Wi-Fi module into one of the slots as shown and secure it using two M2.5 screws.

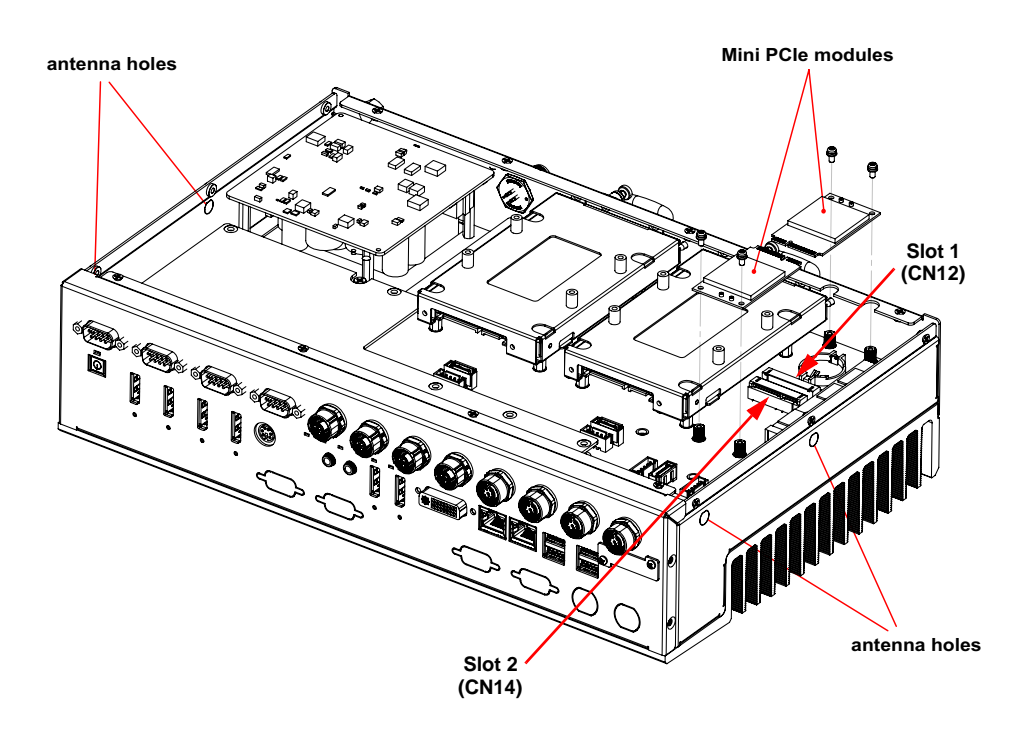

 Connect the internal RF cables to the module and install the SMA connectors into the antenna openings indicated above.

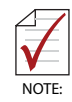

Mini PCIe modules may require an additional thermal solution when operated above 60 °C. Please contact your local ADLINK representative for more information.

## 3.3 Installing a M.2 2280 SATA Module (optional)

To install an M.2 2280 SATA module, insert the module into the slot and secure it with one M2.5 screw as shown.

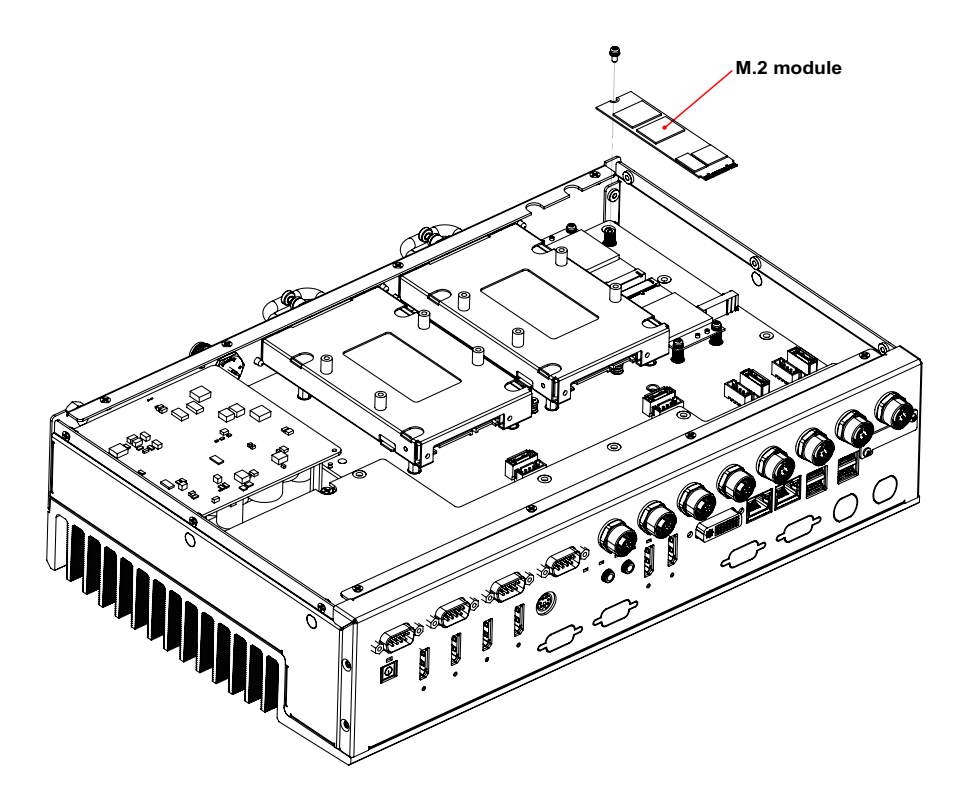

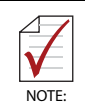

M.2 modules may require an additional thermal solution when operated above 60 °C. Please contact your local ADLINK representative for more information.

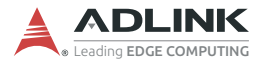

## 3.4 Installing micro-USIM Cards (optional)

The micro-USIM card slots are located at the left of the front panel. Open the USIM card slot cover by removing the 2 screws indicated below. Insert the USIM cards into the slots using the orientations indicated on the front panel (SIM2 contacts facing down, SIM1 contacts facing up) with the beveled (cut) corner facing outwards. SIM1 corresponds to Mini PCIe slot 1 (CN12), and SIM2 corresponds to Mini PCIe slot 2 (CN14). See 3.2 Installing Wi-Fi or Cellular Modules (optional) on pg. 18 for Mini PCIe slot locations

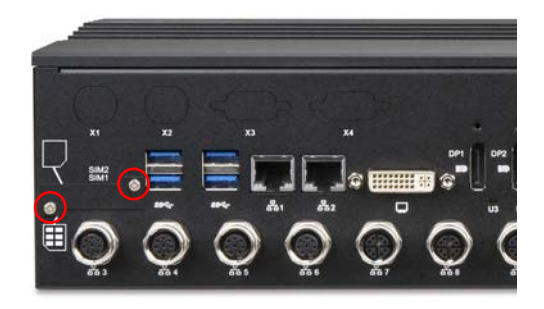

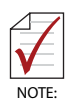

The SIM card must be inserted with beveled (cut) corner facing outwards. This is contrary to to the standard method of inserting SIM cards.

## 3.5 Mounting

The AVA-5500 can be wall or surface mounted using the wall mount brackets and screws provided. If wall mounting, make sure the wall can support the weight of the device. Secure the brackets to the chassis using the 6 screws provided as shown.

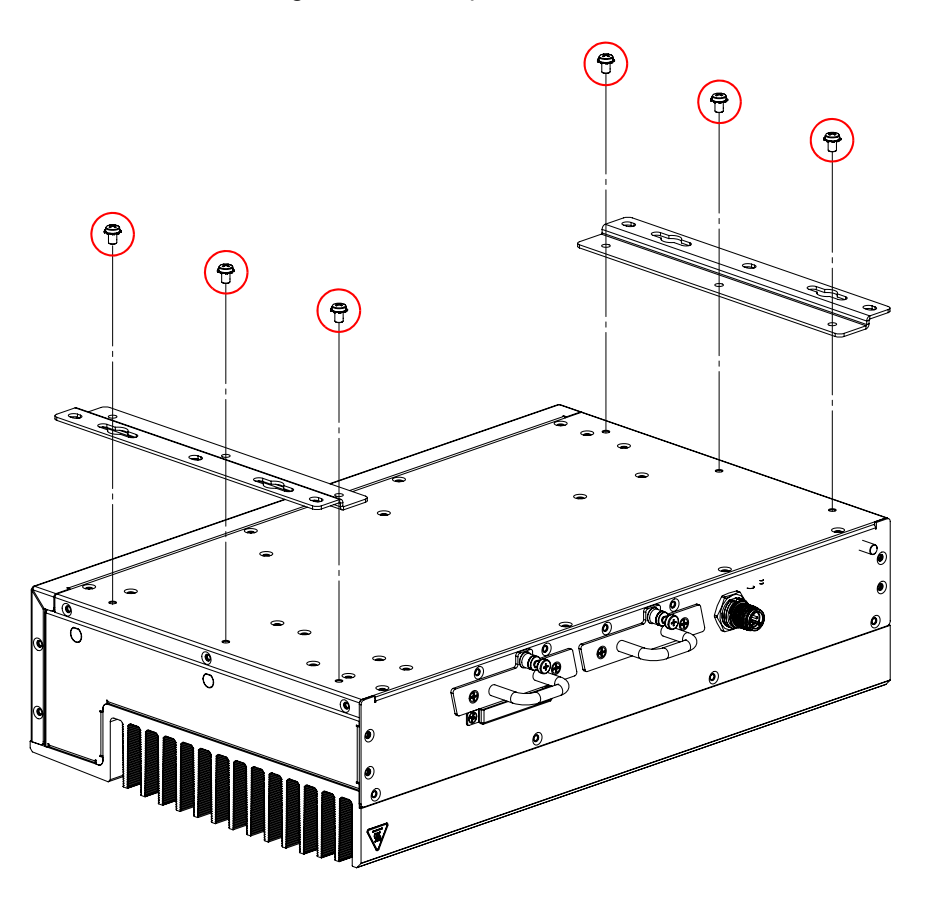

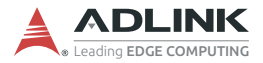

### 3.6 **CFast Card Installation**

To install or remove the CFast card, remove the screws securing the CFast slot cover and remove the cover. Insert the CFast card and secure the cover.

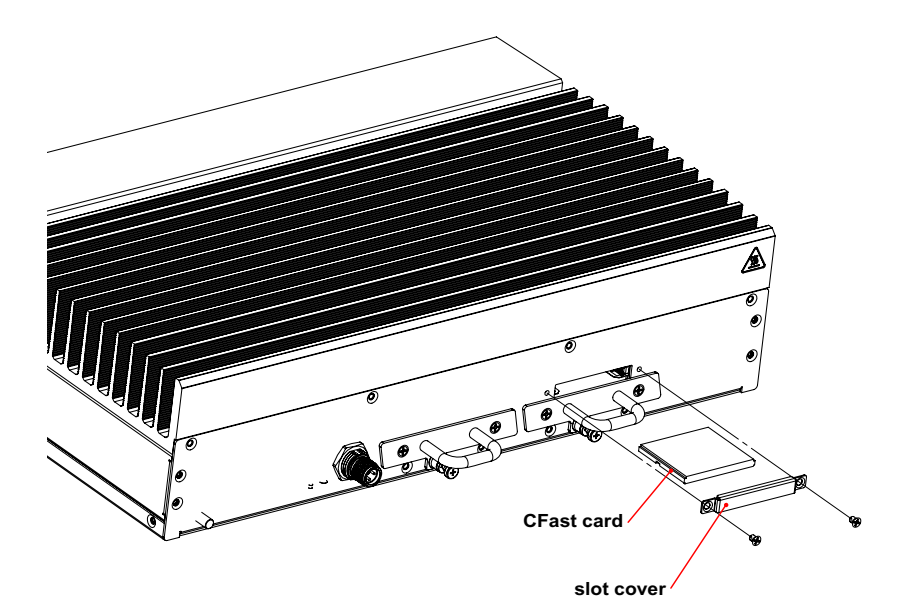

## 3.7 SATA Drive Installation

To install a 2.5" SATA drive, loosen the captive screw securing the drive bay cover and remove the drive bracket. Install the 2.5" SATA drive into the bracket and secure with four screws. Insert the drive bracket assembly into the drive bay and secure the cover with the captive screw.

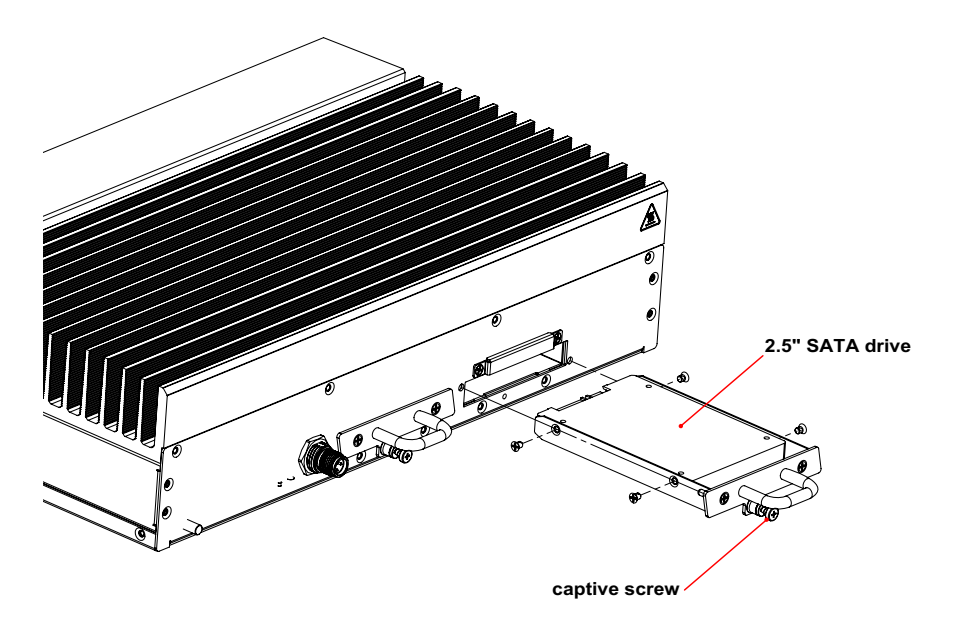

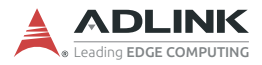

# 3.8 Connections

### **Connecting a Ground Cable**

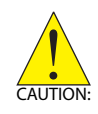

Connect the ground cable before making any other connections. When disassembling the system, always detach the ground cable last.

- Use a ground cable with a cross section of at least 0.823mm<sup>2</sup> (18AWG) and an M5 size ring terminal.
- Slide the ring terminal onto the ground stud and secure it with the locking M5 nut.

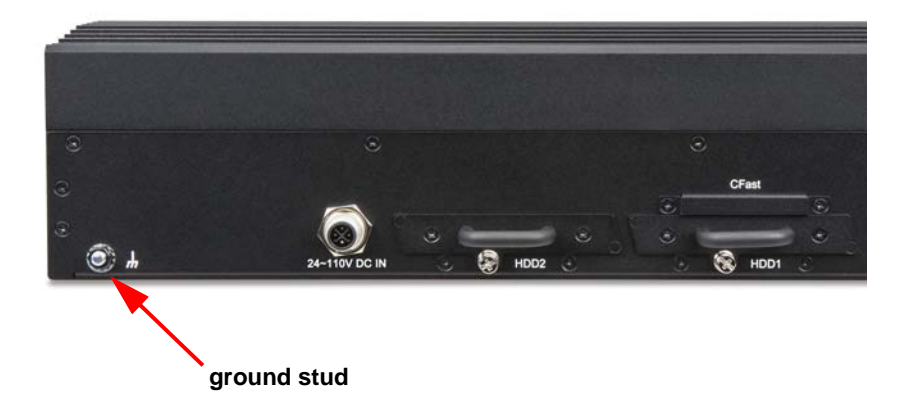

### **Connecting Peripherals**

Connect all the peripheral devices needed for your system to function.
13

2

## **Connecting the Power Supply**

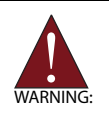

- Work on the computer system may only be carried out by personnel qualified for the specific task and who have the training and experience to identify risks and avoid potential hazards.
- Make sure that a ground cable has been connected to the system before connecting an external power supply and switching on the system.
- Make sure that the voltage supplied by the external power supply conforms with specifications of the system

Connect the power supply to the 4-pin M12 connector on the rear of the chassis (Pantron Z07M12S-4PMS-SF8B15). The device will power up when the power supply is turned on.

| Pin # | Signal | PE       |
|-------|--------|----------|
| 1     | Vin    |          |
| 2     | GND    | (((()))) |
| 3     | Vin    |          |
| 4(PE) | GND    |          |
|       |        |          |

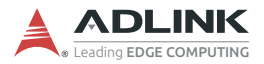

# 3.9 Starting Up the System

Upon startup, the system will auto-detect storage devices and boot from the operating system, if found. To change the boot device order, press <Del> or <Esc> to enter BIOS setup menu and change the Boot Option settings. If no operating system is found, the system will enter the BIOS setup menu automatically.

The AVA-5500 is delivered without an operating system installed.

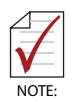

When an MXM graphics module is installed, the default Primary Display BIOS setting (Auto) will send bootup display output to DP3-DP6 (MXM graphics). To send bootup display output to DP1-DP2 (integrated Intel graphics), go to BIOS setup and change *Advanced* > *Graphics Configuration* > *Primary Display* to *IGFX* (see 5.4.2 Graphics Configuration on pg. 49).

# 4 Interfaces

# 4.1 Pin Definitions

Please refer to Figure 2-4 AVA-5500 Series Front Layout on page 12 for connector locations.

## **GbE M12 A-code Connectors**

| Pin # | Signal Name |  |
|-------|-------------|--|
| 1     | MDO0P       |  |
| 2     | MDO0N       |  |
| 3     | MDO1P       |  |
| 4     | MDO1N       |  |
| 5     | MDO3P       |  |
| 6     | MDO3N       |  |
| 7     | MDO2N       |  |
| 8     | MDO2P       |  |

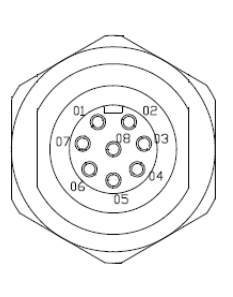

Table 4-1: GbE M12 A-code Pin Definition

#### **GbE M12 X-code Connectors**

| Pin # | Signal Name |
|-------|-------------|
| 1     | MDI_T_P0    |
| 2     | MDI_T_N0    |
| 3     | MDI_T_P1    |
| 4     | MDI_T_N1    |
| 5     | MDI_T_P3    |
| 6     | MDI_T_N3    |
| 7     | MDI_T_N2    |
| 8     | MDI_T_P2    |

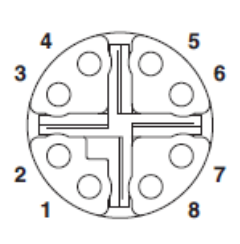

Table 4-2: GbE M12 X-code Pin Definition

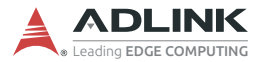

#### **USB 3.0 Connector**

| Pin # | Signal Name |  |
|-------|-------------|--|
| 1     | +5V_USB3    |  |
| 2     | USB2_P0_DN  |  |
| 3     | USB2_P0_DP  |  |
| 4     | GND         |  |
| 5     | USB3_P0_RXN |  |
| 6     | USB3_P0_RXP |  |
| 7     | GND         |  |
| 8     | USB3_P0_TXN |  |
| 9     | USB3_P0_TXP |  |

Table 4-3: USB 3.0 Pin Definition

#### **COM DB9 Connectors**

| Pin 1 |      | Pin 5 |
|-------|------|-------|
| Pin 6 | 0, 0 | Pin 9 |

| Pin # | RS-232 | RS-422 | RS-485 |
|-------|--------|--------|--------|
| Pin1  | DCD    | TXD-   | D-     |
| Pin2  | RXD    | TXD+   | D+     |
| Pin3  | TXD    | RXD+   | NA     |
| Pin4  | DTR    | RXD-   | NA     |
| Pin5  | GND    | NA     | NA     |
| Pin6  | DSR    | NA     | NA     |
| Pin7  | RTS    | NA     | NA     |
| Pin8  | CTS    | NA     | NA     |
| Pin9  | RI     | NA     | NA     |

Table 4-4: COM Port Pin Definition

## **RJ-45 GbE Connectors**

| Pin # | 10BASE-T/<br>100BASE-TX | 1000BASE-T |
|-------|-------------------------|------------|
| 1     | TX+                     | LAN_TX0+   |
| 2     | TX-                     | LAN_TX0-   |
| 3     | RX+                     | LAN_TX1+   |
| 4     | —                       | LAN_TX2+   |
| 5     | —                       | LAN_TX2-   |
| 6     | RX-                     | LAN_TX1-   |
| 7     | —                       | LAN_TX3+   |
| 8     | _                       | LAN_TX3-   |

| Table 4-5 | : RJ-45 | <b>GbE Pin</b> | Definitions |
|-----------|---------|----------------|-------------|
|-----------|---------|----------------|-------------|

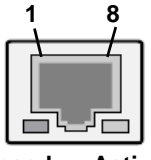

Speed Activity

| Status                                                   |        | Speed LED<br>(Green/Amber) | Activity LED<br>(Yellow) |
|----------------------------------------------------------|--------|----------------------------|--------------------------|
| Network link is not established<br>or system powered off |        | OFF                        | OFF                      |
| 10 Mbps                                                  | Link   | OFF                        | ON                       |
| TO Mops                                                  | Active | OFF                        | Blinking                 |
| 100 Mbps                                                 | Link   | Croon                      | ON                       |
|                                                          | Active | Green                      | Blinking                 |
| 1000 Mbpa                                                | Link   | Vollow                     | ON                       |
|                                                          | Active | TEIIOW                     | Blinking                 |

Table 4-6: LAN LED Status Definitions

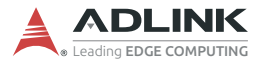

## **DVI-I Connector**

| $\bigcirc$ |  |
|------------|--|
|------------|--|

| Pin # | Signal               | Pin # | Signal                 |
|-------|----------------------|-------|------------------------|
| 1     | TMDS Data2-          | 16    | Hot Plug Detect        |
| 2     | TMDS Data2+          | 17    | TMDS Data0-            |
| 3     | GND                  | 18    | TMDSData0+             |
| 4     | NC                   | 19    | GND                    |
| 5     | NC                   | 20    | NC                     |
| 6     | DDC Clock [SCL]      | 21    | NC                     |
| 7     | DDC Data [SDA]       | 22    | GND                    |
| 8     | Analog vertical sync | 23    | TMDS Clock +           |
| 9     | TMDS Data1-          | 24    | TMDS Clock -           |
| 10    | TMDS Data1+          | C1    | Analog Red             |
| 11    | GND                  | C2    | Analog Green           |
| 12    | NC                   | C3    | Analog Blue            |
| 13    | NC                   | C4    | Analog Horizontal Sync |
| 14    | +5 V Power           | C5    | Analog GND Return      |
| 15    | GND                  |       |                        |

Table 4-7: DVI-I Connector Pin Definition

| Pin # | Signal   | Pin # | Signal   |
|-------|----------|-------|----------|
| 1     | CN_DP0_P | 2     | Ground   |
| 3     | CN_DP0_N | 4     | CN_DP1_P |
| 5     | Ground   | 6     | CN_DP1_N |
| 7     | CN_DP2_P | 8     | Ground   |
| 9     | CN_DP2_N | 10    | CN_DP3_P |
| 11    | Ground   | 12    | CN_DP3_N |
| 13    | CN_CAD-L | 14    | CN_CEC   |
| 15    | CN_AUX_P | 16    | Ground   |
| 17    | CN_AUX_N | 18    | DDP_HPD  |
| 19    | Ground   | 20    | P3V3     |

#### **DisplayPort Connectors**

Table 4-8: DisplayPort Pin Definition

#### **PS/2 Keyboard/Mouse Connector**

| Pin # | Signal | Function       |
|-------|--------|----------------|
| 1     | KBDATA | Keyboard Data  |
| 2     | MSDATA | Mouse Data     |
| 3     | GND    | Ground         |
| 4     | +5V    | Power          |
| 5     | KBCLK  | Keyboard Clock |
| 6     | MSCLK  | Mouse Clock    |

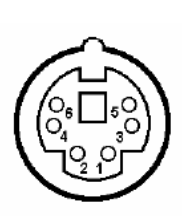

Table 4-9: PS/2 Keyboard/Mouse Pin Definition

#### DC power Input M12 Connector

| Pin # | Signal |
|-------|--------|
| 1     | Vin    |
| 2     | GND    |
| 3     | Vin    |
| 4(PE) | GND    |

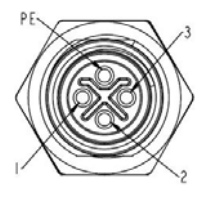

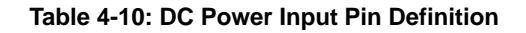

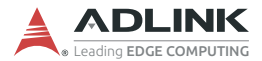

#### USB 2.0 M12 Connector (AVA-5510 only)

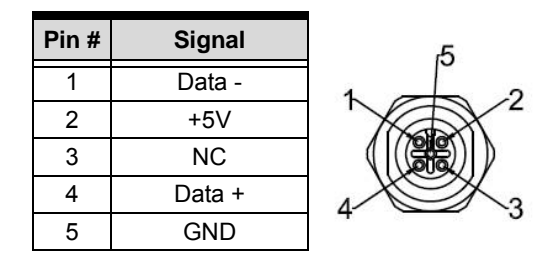

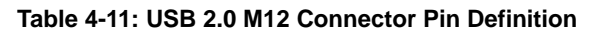

#### **CAN Bus DB9 Connectors (optional)**

The location and pin definitions of Port 0 and Port 1 of the optional CAN Bus module are as shown below.

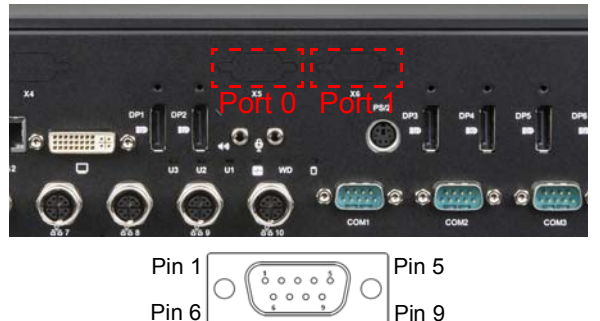

| Pin # | Port 0       | Port 1       |
|-------|--------------|--------------|
| 1     | NC           | NC           |
| 2     | Port 0 CAN L | Port 1 CAN L |
| 3     | GND          | GND          |
| 4     | NC           | NC           |
| 5     | NC           | NC           |
| 6     | NC           | NC           |
| 7     | Port 0 CAN H | Port 1 CAN H |
| 8     | NC           | NC           |
| 9     | NC           | NC           |

Table 4-12: CAN Bus Male DB9 Connector Pin Definition

## **DIO DB9 Connectors (optional)**

The location and pin definitions of the optional DIO connectors are as shown below.

| Pin # | Port 0/1      |
|-------|---------------|
| 1     | DI0           |
| 2     | DI1           |
| 3     | -             |
| 4     | DO0           |
| 5     | DO1           |
| 6     | DI_COM0/1     |
| 7     | P_+VD0_EXT1   |
| 8     | -             |
| 9     | P-+3V3_Do_GND |

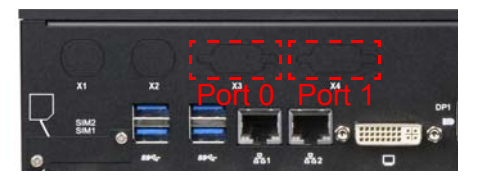

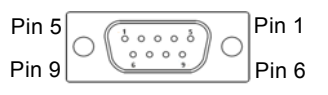

#### Table 4-13: DIO DB9 Connector Pin Definition

#### **Optical Isolated Input Channel**

| Number of Channel | 2 DI                                            |
|-------------------|-------------------------------------------------|
| Input Voltage     | 0–24V dc<br>logic H: 3.3–24V<br>logic L: 0–1.5V |
| Input Resistance  | 2.4kΩ @ 0.5W                                    |
| Isolated Voltage  | 1500VDC                                         |

#### **Optical Isolated Output Channel**

| Number of Channel                  | 2 DO                      |
|------------------------------------|---------------------------|
| Output Voltage                     | 3.3VDC min, 35VDC maximum |
| Sink Current                       | 250mA/Ch                  |
| Isolated Voltage                   | 1500VDC                   |
| Onboard Isolated 3.3V Output Power | 200mA                     |

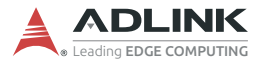

## **Mini PCIe Connector**

|   | <sub>/</sub> 52 |
|---|-----------------|
|   |                 |
| 1 |                 |
|   |                 |
| 1 |                 |

| Pin | Signal Name    | Pin | Signal Name       |
|-----|----------------|-----|-------------------|
| 1   | PCIE_WAKE#     | 2   | P_+3V3_MPCIE      |
| 3   | N/C            | 4   | GND               |
| 5   | N/C            | 6   | P_+1V5_S          |
| 7   | MPCIE0_CLKREQ# | 8   | P_+3V3_UIM        |
| 9   | GND            | 10  | UIM_DATA          |
| 11  | REFCLK_MPCIE_N | 12  | UIM_CLK           |
| 13  | REFCLK_MPCIE_P | 14  | UIM_RST           |
| 15  | GND            | 16  | UIM_VPP           |
| 17  | N/C            | 18  | GND               |
| 19  | N/C            | 20  | N/C               |
| 21  | GND            | 22  | PLTRST_MINIPCIE-L |
| 23  | MPCIE_RXN      | 24  | P_+3V3_MPCIE      |
| 25  | MPCIE_RXP      | 26  | GND               |
| 27  | GND            | 28  | P_+1V5_S          |
| 29  | GND            | 30  | MPCIE_CLK         |
| 31  | MPCIE_TXN      | 32  | MPCIE_DAT         |
| 33  | MPCIE_TXP      | 34  | GND               |
| 35  | GND            | 36  | MPCIE_USB_N       |
| 37  | GND            | 38  | MPCIE_USB_P       |
| 39  | P_+3V3_MPCIE   | 40  | GND               |
| 41  | P_+3V3_MPCIE   | 42  | N/C               |
| 43  | GND            | 44  | N/C               |
| 45  | N/C            | 46  | N/C               |
| 47  | N/C            | 48  | P_+1V5_S          |
| 49  | N/C            | 50  | GND               |
| 51  | N/C            | 52  | P_+3V3_MPCIE      |

Table 4-14: Mini PCI Express Connector Pin Definition

#### **M.2 Connector**

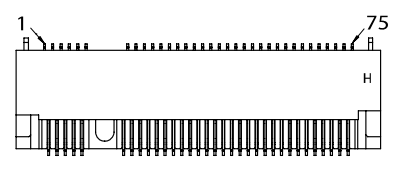

| Pin | Signal Name   | Pin | Signal Name |
|-----|---------------|-----|-------------|
| 1   | N/C           | 2   | P_+3V3_NGFF |
| 3   | GND           | 4   | P_+3V3_NGFF |
| 5   | GND           | 6   | N/C         |
| 7   | N/C           | 8   | N/C         |
| 9   | N/C           | 10  | N/C         |
| 11  | GND           |     |             |
|     | KE            | Y-B |             |
| 21  | GND           | 20  | N/C         |
| 23  | N/C           | 22  | N/C         |
| 25  | N/C           | 24  | N/C         |
| 27  | GND           | 26  | N/C         |
| 29  | N/C           | 28  | N/C         |
| 31  | N/C           | 30  | N/C         |
| 33  | GND           | 32  | N/C         |
| 35  | N/C           | 34  | N/C         |
| 37  | N/C           | 36  | N/C         |
| 39  | GND           | 38  | NGFF_DEVSLP |
| 41  | NGFF_SATA_RXP | 40  | N/C         |
| 43  | NGFF_SATA_RXN | 42  | N/C         |
| 45  | GND           | 44  | N/C         |
| 47  | NGFF_SATA_TXN | 46  | N/C         |
| 49  | NGFF_SATA_TXP | 48  | N/C         |
| 51  | GND           | 50  | N/C         |
| 53  | N/C           | 52  | N/C         |
| 55  | N/C           | 54  | N/C         |
| 57  | GND           | 56  | N/C         |

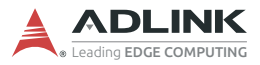

| Pin | Signal Name | Pin | Signal Name |
|-----|-------------|-----|-------------|
| 59  | N/C         | 58  | N/C         |
| 61  | N/C         | 60  | N/C         |
| 63  | N/C         | 62  | N/C         |
| 65  | N/C         | 64  | N/C         |
| 67  | N/C         | 66  | N/C         |
| 69  | N/C         | 68  | NGFF_SUSCLK |
| 71  | GND         | 70  | P_+3V3_NGFF |
| 73  | GND         | 72  | P_+3V3_NGFF |
| 75  | GND         | 74  | P_+3V3_NGFF |

Table 4-15: M.2 Connector Pin Definition

# 4.2 Status LEDs

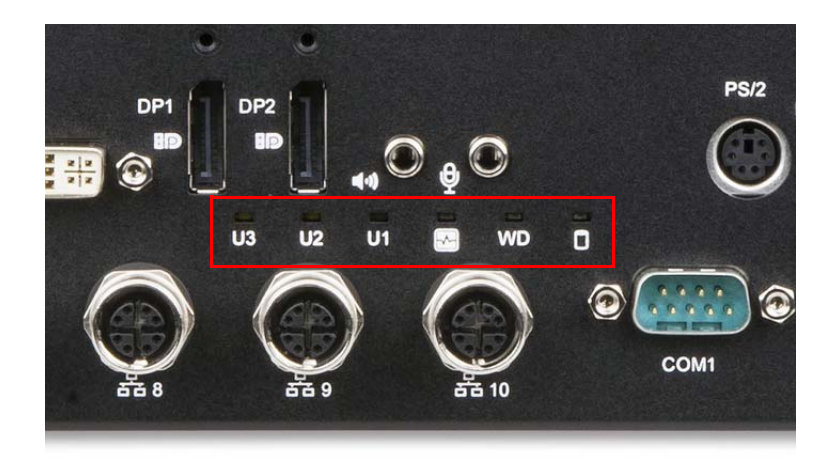

| LED indicator       | Color | Description                                                                                                    |
|---------------------|-------|----------------------------------------------------------------------------------------------------|
| SATA Drive          | Red   | When blinking, indicates the SATA drive is active.                                                                                                |
| Watchdog (WD) Amber |       | Indicates watchdog timer status. When<br>watchdog timer starts, the LED flashes.<br>When the timer is expired, the system will<br>auto reboot.    |
| Diagnostic          | Green | If lit continuously, indicates no physical<br>storage is connected.<br>If blinking, indicates no memory is installed<br>on either SO-DIMM socket. |
| U1                  | White | Programmable LED: user defined.<br>Controlled by GPP_A21 on PCH.                                                                                  |
| U2                  | White | Programmable LED: user defined.<br>Controlled by GPP_A22 on PCH.                                                                                  |
| U3                  | White | Programmable LED: user defined.<br>Controlled by GPP_A23 on PCH.                                                                                  |

#### Table 4-16: Status LED Definitions

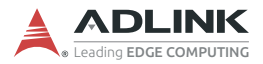

## 4.3 Power Button

The power button is non-latched, with a blue LED indicator. System is turned on when the button is depressed, and the power LED lights. If the system hangs, depressing the button for 5 seconds to turn off the system completely.

| System status | Power Button LED |
|---------------|------------------|
| Idle on OS    | On               |
| Suspend       | Blinking (1Hz)   |
| Hibernation   | Blinking (1Hz)   |
| Power Off     | Off              |

## 4.4 Reset Button

The reset button is a non-latched. The system is restarted when the button is depressed. If the system hangs, press the button to restart the system.

# 5 BIOS Setup

## 5.1 Introduction

The following chapter describes basic navigation for the AMI EFI BIOS setup utility.

# 5.2 Entering BIOS Setup

To enter the setup screen, follow these steps:

- 1. Power on the motherboard
- 2. Press the < Delete > key on your keyboard when you see the following text prompt:
  < Press DEL to run Setup >
- After you press the < Delete > key, the main BIOS setup menu displays. You can access the other setup screens from the main BIOS setup menu, such as Chipset and Power menus.

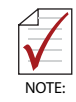

In most cases, the < Delete > key is used to invoke the setup screen. There are several cases that use other keys, such as < F1 >, < F2 >, and so on.

## Setup Menu

The main BIOS setup menu is the first screen that you can navigate. Each main BIOS setup menu option is described in this user's guide.

The Main BIOS setup menu screen has two main frames. The left frame displays all the options that can be configured. "Grayed" options cannot be configured, "Blue" options can be.

The right frame displays the key legend. Above the key legend is an area reserved for a text message. When an option is selected in the left frame, it is highlighted in white. Often a text message will accompany it.

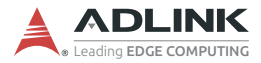

## Navigation

The BIOS setup/utility uses a key-based navigation system called hot keys. Most of the BIOS setup utility hot keys can be used at any time during the setup navigation process.

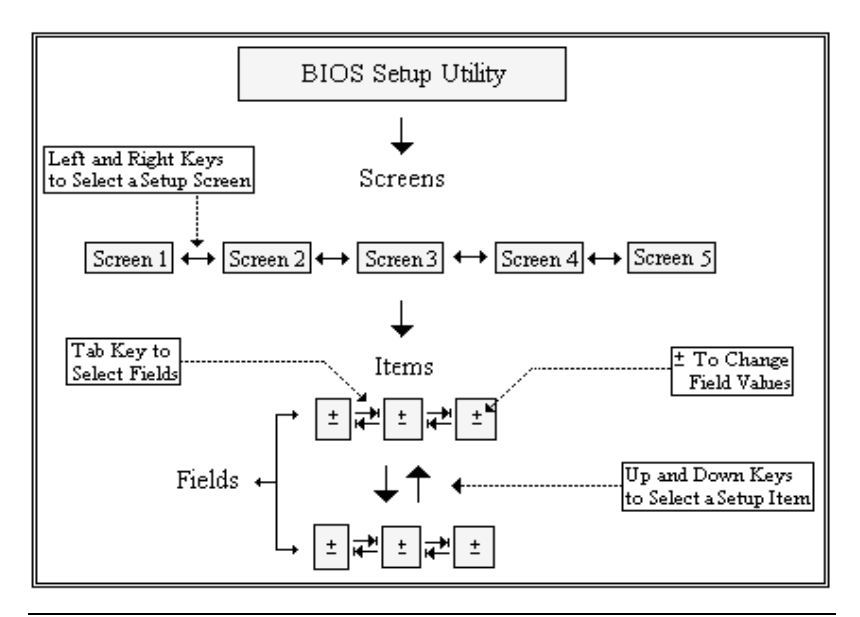

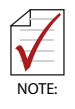

There is a hot key legend located in the right frame on most setup screens.

#### **Hotkey Descriptions**

- **Enter** The < Enter > key allows you to display or change the setup option listed for a particular setup item. The < Enter > key can also allow you to display the setup sub-screens.
- **F1** The < F1 > key allows you to display the General Help screen. Press the < F1 > key to open the General Help screen.

| /       | General Help\                |
|---------|------------------------------|
|         |                              |
| ^v><    | : Move                       |
| Enter   | : Select                     |
| +/-     | : Value                      |
| ESC     | : Exit                       |
| F1      | : General Help               |
| F8      | : Previous Values            |
| F9      | : Optimized Defaults         |
| F10     | : Save & Exit Setup          |
| <k></k> | : Scroll help area upwards   |
| <m></m> | : Scroll help area downwards |
|         |                              |
| I       |                              |
| I       | Ok                           |
| \       | /                            |

**F8** The < F8 > key on your keyboard is the previous values key. It is not displayed on the key legend by default. To set the previous values settings of the BIOS, press the < F8 > key on your keyboard. It is located on the upper row of a standard 101 keyboard. The previous values settings allow the motherboard to boot up with the least amount of options set. This can lessen the probability of conflicting settings.

| /- Load Previous Values                                                                                                    | \  |
|----------------------------------------------------------------------------------------------------|----|
| l                                                                                                    | I  |
| Load Previous Values?                                                                                                    | I  |
| I. State of the second second s | I  |
| <u></u>                                                                                                    | -1 |
| Yes No                                                                                                    | I  |
| \                                                                                                    | -/ |

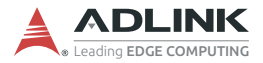

F9 The < F9 > key on your keyboard is the optimized defaults key. To set the optimized defaults settings of the BIOS, press the < F9 > key on your keyboard. It is located on the upper row of a standard 101 keyboard. The optimized defaults settings allow the motherboard to boot up with the optimized defaults of options set. This can lessen the probability of conflicting settings.

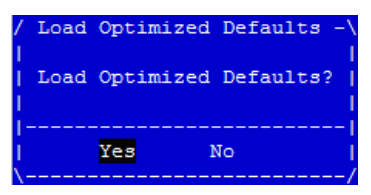

**F10** The < F10 > key allows you to save any changes you have made and exit Setup. Press the < F10 > key to save your changes. The following screen will appear:

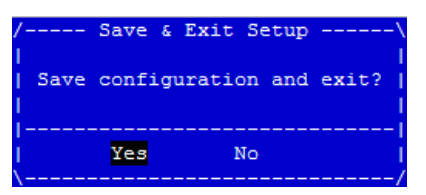

Press the < Enter > key to save the configuration and exit. You can also use the < Arrow > key to select Cancel and then press the < Enter > key to abort this function and return to the previous screen.

**ESC** The < Esc > key allows you to discard any changes you have made and exit the Setup. Press the < Esc > key to exit the setup without saving your changes. The following screen will appear:

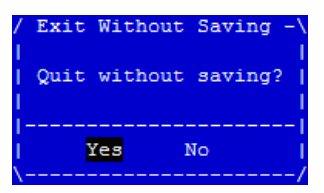

Press the < Enter > key to discard changes and exit. You can also use the < Arrow > key to select Cancel and then press the < Enter > key to abort this function and return to the previous screen.

# 5.3 Main Setup

The Main Menu provides read-only information about system and also allows to set system's date and time.

| BIOS Item        | Options                                    | Description                                                                                                    |
|------------------|--------------------------------------------|----------------------------------------------------------------------------------------------------|
| BIOS Vendor      | <b>Info only</b><br>American<br>Megatrends | Display vendor name of system<br>BIOS.                                                                                                    |
| BIOS Version     | Info only<br>x.yy.zz                       | Display version of booting BIOS.                                                                                                    |
| Build Date       | Info only<br>MM/DD/YYYY                    | Display the date that the BIOS was built.                                                                                                    |
| MRC Version      | Info only<br>w.x.y.z                       | Display the revision of MRC code which is implemented in BIOS.                                                                                                    |
| VBIOS Version    | Info only<br>x.y.zzzz                      | VBIOS Version: When video option<br>ROM is set to "Legacy Only", this<br>will display.<br>GOP Version: When video option<br>ROM is set to "UEFI Only", this will<br>display. |
| ME FW Version    | Info only<br>ww.x.yy.zzzz                  | Display the version of Intel<br>manageability firmware which is<br>implemented in BIOS.                                                                                      |
| BIOS Boot Source | Info only<br>Primary BIOS/<br>Backup BIOS  | Display which BIOS flash boots the<br>system.<br><i>Primary BIOS:</i> usually means that<br>boots from SPI0<br><i>Backup BIOS:</i> usually means that<br>boots from SPI1     |

## 5.3.1 BIOS Information

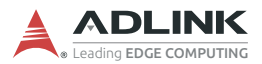

#### 5.3.2 System Information

| BIOS Item         | Options        | Description                       |
|-------------------|----------------|-----------------------------------|
| Project Name      | Info only      | Display the project name.         |
|                   | AVA-5500       |                                   |
| CPU Board Version | Info only      | Display the CPU board HW version. |
|                   | A1/A2/A3/      |                                   |
| CPU Brand String  | Info only      | Display what CPU is booting the   |
|                   | Intel(R) Core, | system.                           |
| CPU Frequency     | Info only      | Display CPU frequency.            |
|                   | XXXX MHz       |                                   |
| Total Memory      | Info only      | Display total memory size used on |
|                   | XXXX MB (DDRx) | the motherboard and memory type.  |
| Memory Frequency  | Info only      | Display memory's frequency.       |
|                   | XXXX MHz       |                                   |
| SOC SKU           | Info only      | Display what PCH SKU is designed  |
|                   | XX             | on motherboard.                   |

#### 5.3.3 System Time/System Date

Use this option to change the system time and date. Highlight System Time or System Date using the < Arrow > keys. Enter new values using the keyboard. Press the < Tab > key or the < Arrow > keys to move between fields. The date must be entered in MM/ DD/YY format. The time is entered in HH:MM:SS format.

| BIOS Item    | Options                         | Description                                                                                                    |
|--------------|---------------------------------|----------------------------------------------------------------------------------------------------|
| System Date  | MM/DD/YYYY                      | For configuring/showing system<br>date. When setting the Date, use<br><tab> key to switch between Date<br/>elements.</tab> |
| System Time  | HH:MM:SS                        | For configuring/showing system<br>time. When setting the Time, use<br><tab> key to switch between Time<br/>elements.</tab> |
| Access Level | Info only<br>Administrator/User | Display what access level is used to enter BIOS setup menu.                                                                |

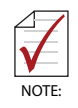

The time is in 24-hour format. For example, 5:30 A.M. appears as 05:30:00, and 5:30 P.M. as 17:30:00.

| BIOS Item          | Options   | Description                                                                                                    |
|--------------------|-----------|----------------------------------------------------------------------------------------------------|
| Serial Number      | Info only | Display board's serial number.                                                                                                    |
| Manufacturing Date | Info only | Display manufacturing date.                                                                                                    |
| Last Repair Date   | Info only | Display Last Repair Date.                                                                                                    |
| MAC ID             | Info only | Display onboard Ethernet MAC ID.                                                                                                    |
| Total Runtime      | Info only | The returned value specifies the total time in minutes the system is running in S0 state.                                                                                             |
| Current Runtime    | Info only | The returned value specifies the time<br>in seconds the system is running in<br>S0 state.<br>This counter is cleared when the<br>system is removed from the external<br>power supply. |
| Power Cycle        | Info only | The returned value specifies the number of times the external power supply has been shut down.                                                                                        |
| Boot Cycles        | Info only | The boot cycle is increased after a HW or SW reset or after a successful power-up.                                                                                                    |
| Boot Reason        | Info only | The boot reason is the event which causes the reboot of the system.                                                                                                    |

## 5.3.4 Board Information

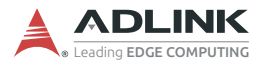

# 5.4 Advanced Menu

This menu contains the settings for most of the user interfaces in the system.

| BIOS Item               | Options | Description                                   |
|-------------------------|---------|-----------------------------------------------|
| CPU Configuration       | Submenu | For configuring CPU features/ functions.      |
| Graphic Configuration   | Submenu | For setting graphic controller<br>parameters. |
| Power Management        | Submenu |                                               |
| System Management       | Submenu |                                               |
| Thermal Management      | Submenu |                                               |
| Watchdog Timer          | Submenu |                                               |
| CSM Configuration       | Submenu |                                               |
| Super IO Configuration  | Submenu |                                               |
| Serial Console          | Submenu |                                               |
| Redirection             |         |                                               |
| Miscellaneous           | Submenu |                                               |
| Network Stack           | Submenu |                                               |
| Configuration           |         |                                               |
| Trusted Configuration   | Submenu |                                               |
| Intel(R) Ethernet       | Submenu |                                               |
| Connection (2) I219-LM- |         |                                               |
| 88:88:88:88:87:88       |         |                                               |

# 5.4.1 CPU Configuration

| BIOS Item                                   | Options                  | Description                                                                                                    |
|---------------------------------------------|--------------------------|----------------------------------------------------------------------------------------------------|
| Active Processor<br>Cores                   | All<br>1<br>2<br>3       | Number of cores to enable in each processor package                                                                                                    |
| Hyper-Threading                             | Disable<br>Enable        | Enabled for Windows XP and Linux<br>(OS optimized for Hyper-Threading<br>Technology) and Disabled for other<br>OS (OS not optimized for Hyper-<br>Threading Technology). |
| Turbo Mode                                  | Disable<br><b>Enable</b> | Enable/Disable processor Turbo<br>Mode                                                                                                    |
| Config TDP<br>Configurations                | Submenu                  | Config TDP Configuration                                                                                                    |
| Intel (VMX)<br>Virtualization<br>Technology | Disable<br>Enable        | When enabled, VMM can utilize the additional hardware capabilities provided by Vanderpool Technology                                                                     |
| C-States                                    | Disable<br><b>Enable</b> | Enables/disables C-States                                                                                                    |

# **Config TDP Configurations**

| BIOS Item                     | Options                              | Description                                                                                                    |
|-------------------------------|--------------------------------------|----------------------------------------------------------------------------------------------------|
| Configurable TDP<br>Boot Mode | <b>Nominal</b><br>Down<br>Deactivate | Configure TDP Mode as Nominal/<br>Down/Deactivate. Deactivate option<br>will set MSR to Nominal and MMIO<br>to Zero.                                                                                                    |
| Configurable TDP<br>Lock      | Disabled<br>Enabled                  | Configurable TDP Mode Lock sets<br>the Lock bits on<br>TURBO_ACTIVATION_RATIO and<br>CONFIG_TDP_CONTROL.<br>Note: When CTDP Lock is enabled<br>Custom ConfigTDP Count will be<br>forced to 1 and Custom ConfigTDP<br>Boot Index will be forced to 0. |
| CTDP BIOS control             | <b>Disable</b><br>Enabled            | Enables CTDP control via runtime<br>ACPI BIOS methods.                                                                                                    |
| ConfigTDP Levels              | Info-only.                           |                                                                                                    |

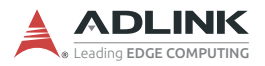

| BIOS Item                                        | Options    | Description                                                                                                    |
|--------------------------------------------------|------------|----------------------------------------------------------------------------------------------------|
| ConfigTDP Turbo                                  | Info-only. |                                                                                                    |
| Power Limit 1                                    | Info-only. |                                                                                                    |
| Power Limit 2                                    | Info-only. |                                                                                                    |
| Custom Settings<br>Nominal Config<br>TDP Nominal | Info-only. |                                                                                                    |
| Power Limit 1                                    | 45000      | Power Limit 1 in milliwatts.<br>Overclocking SKU: Value must be<br>between Max and Min Power Limits<br>(specified by<br>PACKAGE_POWER_SKU_MSR).<br>Other SKUs: This value must be<br>between Min Power Limit and TDP<br>Limit. |
| Power Limit 2                                    | 60000      | Power Limit 2 in milliwatts.<br>Overclocking SKU: Value must be<br>between Max and Min Power Limits<br>(specified by<br>PACKAGE_POWER_SKU_MSR).<br>Other SKUs: This value must be<br>between Min Power Limit and TDP<br>Limit. |
| Power Limit 1 Time<br>Window                     | [0]        | Platform Power Limit 1 Time Window<br>value in seconds. The value may<br>vary from 0 to 128. 0 = default<br>values. Indicates the time window<br>over which Platform TDP value<br>should be maintained.                        |
| ConfigTDP Turbo<br>Activation Ratio              | 0          | Custom value for Turbo Activation Ratio                                                                                                    |

| BIOS Item         | Options                          | Description                                                                                                    |
|-------------------|----------------------------------|----------------------------------------------------------------------------------------------------|
| Primary Display   | Auto<br>IGFX<br>PEG<br>PCI<br>SG | Select which of IGFX/PEG/PCI<br>Graphics device should be Primary<br>Display Or select SG for Switchable<br>Gfx. |
| Internal Graphics | <b>Auto</b><br>Disable<br>Enable | Keep IGFX enabled based on the setup options.                                                                    |

## 5.4.2 Graphics Configuration

#### 5.4.3 Power Management

| BIOS Item          | Options          | Description                        |
|--------------------|------------------|------------------------------------|
| Enable ACPI Auto   | Disabled         | Enable/disable BIOS ACPI auto      |
| Configuration      | Enabled          | configuration function.            |
| Enable Hibernation | Disabled         | Enable/disable system ability to   |
|                    | Enabled          | hibernate. This option may be not  |
|                    |                  | effective with some OSes.          |
| ACPI Sleep State   | S3 (Suspend to   | Select ACPI sleep state the system |
|                    | RAM)             | will enter when the "suspend"      |
|                    | Suspend Disabled | button is pressed.                 |
| Lock Legacy        | Disabled         | Enables or disables lock of legacy |
| Resources          | Enabled          | resource.                          |
| Power Consumption  | Submenu          |                                    |

#### **Power Consumption**

| BIOS Item | Options   | Description                                          |
|-----------|-----------|------------------------------------------------------|
| Voltage   | Read only | Display the sensed voltage based on hardware design. |

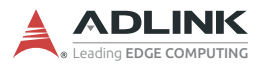

## 5.4.4 System Management

| BIOS Item       | Options   | Description                     |
|-----------------|-----------|---------------------------------|
| Version xxx     | Info only | Show the BIOS design of system  |
|                 |           | management.                     |
| SEMA Firmware   | Read only | Show SEMA firmware version      |
|                 |           | installed on system.            |
| Build Date      | Read only | Show when SEMA firmware was     |
|                 |           | built.                          |
| SEMA Bootloader | Read only | Show SEMA bootloader's version. |
| Build Date      | Read only | Show when SEMA bootloader was   |
|                 |           | built.                          |
| SEMA Features   | Submenu   |                                 |
| Flags           | Submenu   |                                 |

#### **SEMA Features**

| BIOS Item                        | Options   | Description                                                                                                    |
|----------------------------------|-----------|----------------------------------------------------------------------------------------------------|
| SEMA Supported<br>Features       | Info only | SEMA provides many features for<br>selection. Following reported feature<br>is to indicate that the feature is<br>implemented on system. |
| Uptime & Power<br>Cycles Counter | Info only | If this item is shown, it means SEMA supports "Uptime & Power Cycles counter".                                                           |
| System Reset<br>Event            | Info only | If this item is shown, it means SEMA supports "System Reset Event".                                                                      |
| User-Flash size                  | Info only | It will show 512 bytes or 1024 bytes depends on the design.                                                                              |
| Watchdog                         | Info only | If this item is shown, it means SEMA supports "Watchdog".                                                                                |
| Temperatures                     | Info only | If this item is shown, it means SEMA supports "Temperature".                                                                             |
| Voltage Monitor                  | Info only | If this item is shown, it means SEMA supports "Voltage Monitor".                                                                         |
| Power-up<br>Watchdog             | Info only | If this item is shown, it means SEMA supports "Power-up Watchdog".                                                                       |
| Power Monitor<br>(current sense) | Info only | If this item is shown, it means SEMA supports "Power Monitor (current sense)".                                                           |

| BIOS Item    | Options   | Description                                                   |
|--------------|-----------|---------------------------------------------------------------|
| Boot Counter | Info only | If this item is shown, it means SEMA supports "Boot Counter". |
| TVIA BMC     | Info only | If this item is shown, it means SEMA supports "TVIA BMC".     |

#### Flags

| BIOS Item      | Options   | Description                                            |
|----------------|-----------|--------------------------------------------------------|
| BMC Flags      | Read only | Show current BMC settings.                             |
| BMC Select     | Read only | Display current boot BIOS ROM chip.                    |
| ATX/AT-Mode    | Read only | Display current power mode setting,<br>AT or ATX mode. |
| Exception Code | Read only | Display system exception reason.                       |

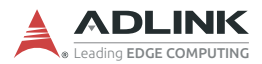

#### 5.4.5 Thermal Management

| BIOS Item                     | Options             | Description                                           |
|-------------------------------|---------------------|-------------------------------------------------------|
| CPU Temperature               |                     |                                                       |
| Current                       | Read only           | Show current CPU temperature gotten from sensor.      |
| Startup                       | Read only           | Show the CPU temperature at system power up.          |
| Min                           | Read only           | Show the minimum CPU temperature after system boot.   |
| Max                           | Read only           | Show the maximum CPU temperature after system boot.   |
| Board Temperature             |                     |                                                       |
| Current                       | Read only           | Show current board temperature gotten from sensor.    |
| Startup                       | Read only           | Show the board temperature at system power up.        |
| Min                           | Read only           | Show the minimum board temperature after system boot. |
| Max                           | Read only           | Show the maximum board temperature after system boot. |
| Passive Cooling<br>Trip Point | Disabled<br>Enabled | Temperature threshold of passive cooling trip point.  |

#### 5.4.6 Watchdog Timer

| BIOS Item            | Options             | Description                                                                                                    |
|----------------------|---------------------|----------------------------------------------------------------------------------------------------|
| Power-Up<br>Watchdog | Enabled<br>Disabled | The Power-Up Watchdog resets the<br>system after a certain amount of time<br>after power-up.<br>Pressing F12 key during startup will<br>disable the power-up watchdog<br>timer. |

| BIOS Item               | Options                                     | Description                                                                                    |
|-------------------------|---------------------------------------------|------------------------------------------------------------------------------------------------|
| CSM Support             | Enabled<br>Disable                          | This option controls if CSM will be launched.                                                  |
| CSM16 Module<br>Version | Info only                                   |                                                                                                |
| Boot Option filter      | UEFI and Legacy<br>Legacy only<br>UEFI only | This option controls what devices system can to boot.                                          |
| Option ROM<br>execution | Info only                                   |                                                                                                |
| Network                 | <b>Do not launch</b><br>Legacy<br>UEFI      | Controls the execution of UEFI and<br>Legacy PXE OpROM.                                        |
| Storage                 | Do not launch<br>UEFI<br><b>Legacy</b>      | Controls the execution of UEFI and<br>Legacy Storage OpROM.                                    |
| Video                   | Do not launch<br>UEFI<br><b>Legacy</b>      | Controls the execution of UEFI and Legacy Video OpROM.                                         |
| Other PCI devices       | Do not launch<br>UEFI<br><b>Legacy</b>      | For PCI devices other than Network,<br>Mass storage or Video defines which<br>OpROM to launch. |

# 5.4.7 CSM Configuration

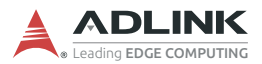

## 5.4.8 Super IO Configuration

| BIOS Item                      | Options | Description |
|--------------------------------|---------|-------------|
| Serial Port 1<br>Configuration | Submenu |             |
| Serial Port 2<br>Configuration | Submenu |             |
| Serial Port 3<br>Configuration | Submenu |             |
| Serial Port 4<br>Configuration | Submenu |             |

#### 5.4.9 Serial Port x Configuration

| BIOS Item       | Options          | Description                         |
|-----------------|------------------|-------------------------------------|
| Serial Port     | Disabled         | Enable or disable serial port       |
|                 | Enabled          | (COMx).                             |
| Device Setting  | Info only        | It will show current resource       |
|                 |                  | assignment of serial port (COMx).   |
| Change Settings | Auto             | Select an optimal setting for Super |
|                 | IO=3F8;IRQ=4;    | IO device.                          |
|                 | IO=3F8;IRQ=3,4,5 |                                     |
|                 | ,7,9,10,11,12    |                                     |
|                 | IO=2F8;IRQ=3,4,5 |                                     |
|                 | ,7,9,10,11,12    |                                     |
|                 | IO=3E8;IRQ=3,4,5 |                                     |
|                 | ,7,9,10,11,12    |                                     |
|                 | IO=2E8;IRQ=3,4,5 |                                     |
|                 | ,7,9,10,11,12    |                                     |
| COMx Control    | RS232            | Select serial port mode             |
|                 | RS422            |                                     |
|                 | RS485            |                                     |

| BIOS Item                                         | Options             | Description                                                                                                    |
|---------------------------------------------------|---------------------|----------------------------------------------------------------------------------------------------|
| COMx Console<br>Redirection                       | Disabled<br>Enabled | To enable or disable console redirection of COMx.                                                                                                    |
| COMx Console<br>Redirection<br>Settings           | Submenu             | The settings specify how the host<br>computer and the remote computer<br>(which the user is using) will<br>exchange data. Both computers<br>should have the same or compatible<br>settings. |
| COMx Legacy<br>Console<br>Redirection<br>Settings | Submenu             | The settings for Legacy OSes.                                                                                                    |

#### 5.4.10 Serial Console Redirection

#### **COMx Console Redirection Settings**

| BIOS Item       | Options                                          | Description                                                                                                    |
|-----------------|--------------------------------------------------|----------------------------------------------------------------------------------------------------|
| Terminal Type   | VT100<br>VT100+<br>VT-UTF8<br>ANSI               | Configure the type of console<br>emulation.<br>Emulation:<br><b>ANSI:</b> Extended ASCII char set.<br><b>VT100:</b> ASCII char set.<br><b>VT100+:</b> Extends VT100 to support<br>color, function keys, etc.<br><b>VT-UTF8:</b> Uses UTF8 encoding to<br>map Unicode chars onto 1 or more<br>bytes. |
| Bits per second | 9600<br>19200<br>38400<br>57600<br><b>115200</b> | Selects serial port transmission<br>speed. The speed must be matched<br>on the other side. Long or noisy lines<br>may require lower speed.                                                                                                    |
| Data Bits       | 7<br>8                                           | Configure the number of data bits in each transmitted or received serial character for both serial ports.                                                                                                    |

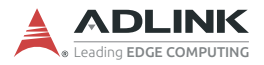

| BIOS Item                    | Options                                           | Description                                                                                                    |
|------------------------------|---------------------------------------------------|----------------------------------------------------------------------------------------------------|
| Parity                       | None<br>Even<br>Odd                               | Configures if parity bit is generated<br>(transmit data) or checked.<br>A parity bit can be sent with the data<br>bits to detect some transmission<br>errors. Even: parity bit is 0 if the num<br>of 1's in the data bits is even. Odd:<br>parity bit is 0 if num of 1's in the data<br>bits is odd. Mark: parity bit is always<br>1. Space: Parity bit is always 0. Mark<br>and Space Parity do not allow for<br>error detection. They can be used as<br>an additional data bit. |
| Stop Bits                    | 1 2                                               | Configures the number of stop bits<br>transmitted and received in each<br>serial character for both serial ports.<br>Stop bits indicate the end of a serial<br>data packet. (A start bit indicates the<br>beginning). The standard setting is 1<br>stop bit. Communication with slow<br>devices may require more than 1<br>stop bit.                                                                                                    |
| Flow Control                 | <b>None</b><br>Hardware<br>Software               | Configures flow control for console<br>redirection. Hardware flow control<br>uses RTC/CTS. Software flow<br>control uses XON/XOFF.                                                                                                    |
| VT-UTF8 Combo<br>Key Support | Disabled<br>Enabled                               | Enable VT-UTF8 combination key<br>support for ANSI/VT100 terminals.                                                                                                    |
| Recorder Mode                | <b>Disabled</b><br>Enabled                        | With this mode enabled only text will be sent. This is to capture terminal data.                                                                                                    |
| Resolution 100x31            | <b>Disabled</b><br>Enabled                        | Enables or disables extended terminal resolution.                                                                                                    |
| Putty KeyPad                 | VT100<br>LINUX<br>XTERMR6<br>SCO<br>ESCN<br>VT400 | Select Function Keys and Key Pad<br>on Putty.                                                                                                    |

| BIOS Item                 | Options                      | Description                                                                                                    |
|---------------------------|------------------------------|----------------------------------------------------------------------------------------------------|
| Redirection COM<br>Port   | COM1<br>COM2<br>COM3<br>COM4 | Select a COM port to display<br>redirection of Legacy OS and<br>Legacy OPROM Messages                                               |
| Redirection               | <b>80x24</b><br>80x25        | Set console display resolution.                                                                                                    |
| Redirection After<br>POST | Always Enabled<br>BootLoader | The setting specifyies if BootLoader<br>is selected, then legacy console<br>redirection is disabled before booting<br>to legacy OS. |

## COMx Legacy Console Redirection Settings

#### 5.4.11 Miscellaneous

| BIOS Item                     | Options                     | Description                                                                                 |
|-------------------------------|-----------------------------|---------------------------------------------------------------------------------------------|
| PEG Port<br>Configuration     | Submenu                     | PEG Port Options                                                                            |
| SATA And RTS<br>Configuration | Submenu                     | SATA Device Options Setting                                                                 |
| State After G3                | <b>S0 State</b><br>S5 State | Specify what state to go to when<br>power is re-applied after a power<br>failure (G3 state) |

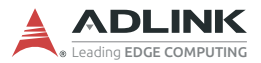

# **PEG Port Configuration**

| BIOS Item        | Options | Description                     |
|------------------|---------|---------------------------------|
| Enable Root Port | Disable | Enable or Disable the root port |
|                  | Enable  |                                 |
|                  | Auto    |                                 |
| Max Link Speed   | Auto    | Configure PEG 0:1:0 Max Speed   |
|                  | Gen1    |                                 |
|                  | Gen2    |                                 |
|                  | Gen3    |                                 |

#### SATA and RTS Configuration

| BIOS Item          | Options           | Description                           |
|--------------------|-------------------|---------------------------------------|
| SATA Controller(s) | Enabled           | Enable/Disable SATA Device.           |
|                    | Disabled          |                                       |
| SATA Mode          | AHCI              | Determines how SATA controller(s)     |
| Selection          | Intel RST Premium | operate.                              |
| SATA Test Mode     | Enabled           | Test Mode Enable/Disable (Loop        |
|                    | Disabled          | Back)                                 |
| Aggressive LPM     | Enabled           | Enable PCH to aggressively enter      |
| Support            | Disabled          | link power state.                     |
| SATA Controller    | Default           | Indicates the maximum speed the       |
| Speed              | Gen1              | SATA controller can support.          |
|                    | Gen2              |                                       |
|                    | Gen3              |                                       |
| Serial ATA Port 0  | Info only         |                                       |
| Software Preserve  | Info only         |                                       |
| Port X             | Disabled          | Enable/Disable SATA Port.             |
|                    | Enabled           |                                       |
| Hot Plug           | Disabled          | Designates this port as Hot           |
|                    | Enabled           | Pluggable.                            |
| Configured as      | Info only         |                                       |
| eSAIA              |                   |                                       |
| Spin up Device     | Disabled          | If enabled for any port, Staggered    |
|                    | Enabled           | Spin Up will be performed and only    |
|                    |                   | enabled will spin up at boot          |
|                    |                   | Otherwise all drives spin up at boot. |

| BIOS Item          | Options           | Description                                 |
|--------------------|-------------------|---------------------------------------------|
| SATA Device Type   | Hard Disk Drive   | Identify the SATA port is connected         |
|                    | Solid State Drive | to Solid State Drive or Hard Disk<br>Drive. |
| Topology           | Unknown           | Identify the SATA Topology if it is         |
|                    | ISATA             | Default, ISATA, Flex, DirectConnect         |
|                    | Direct Connect    | or M2.                                      |
|                    | Flex              |                                             |
|                    | M2                |                                             |
| SATA Port 0 DevSlp | Disabled          | Enable/Disable SATA Port 0 DevSlp.          |
|                    | Enabled           | Board rework for LP needed before enable.   |
| DITO Configuration | Disable           | Enable/Disable DITO Configuration.          |
|                    | Enable            |                                             |
| DITO Value         | Info only         |                                             |
| DM Value           | Info only         |                                             |

#### 5.4.12 Network Stack Configuration

| led   | To enable or disable network stack.         |
|-------|---------------------------------------------|
| led   |                                             |
| led   | To enable or disable lpv4 PXE boot.         |
| ed    |                                             |
| led   | To enable or disable Ipv6 PXE boot.         |
| ed    |                                             |
| Range | Set wait time to press ESC key to           |
|       | ed<br>ed<br>led<br>ed<br>led<br>ed<br>Range |

#### 5.4.13 Trusted Computing

| BIOS Item       | Options  | Description                                                                                                    |
|-----------------|----------|----------------------------------------------------------------------------------------------------|
| Security Device | Disabled | Enables/disables BIOS support for                                                                                                    |
| Support         | Enabled  | security device. When enabled, OS<br>will not show the security device, and<br>TCG EFI protocol and INT1A<br>interface will not be available. |

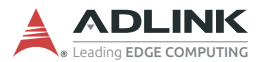

#### 5.4.14 IntelEthernet Connection (2) I210-LM

| BIOS Item         | Options     | Description                                                                |
|-------------------|-------------|----------------------------------------------------------------------------|
| NIC Configuration | Submenu     | For configuring link speed and wake function.                              |
| Blink LEDs        | Value Range | Identifies the physical network port<br>by blinking the associated<br>LED. |

#### **NIC Configuration**

| BIOS Item   | Options         | Description                         |
|-------------|-----------------|-------------------------------------|
| Link Speed  | Auto Negotiated | For setting link speed of Ethernet. |
|             | 10 Mbps Half    |                                     |
|             | 10 Mbps Full    |                                     |
|             | 100 Mbps Half   |                                     |
|             | 100 Mbps Full   |                                     |
| Wake On LAN | Enabled         | For enabling/disabling wake on LAN  |
|             | Disabled        | function.                           |
## 5.5 Security Menu

| BIOS Item                 | Options                  | Description                                                                                                    |
|---------------------------|--------------------------|----------------------------------------------------------------------------------------------------|
| Administrator<br>Password | Enter to set<br>password | Configure/Clear Administrator<br>Password.<br>When pressing enter, a menu will be<br>popped up for creating new<br>password. When password installed,<br>press enter without inputting<br>password, it will clear password. |
| User Password             | Enter to set<br>password | Configure/Clear User Password.<br>When pressing enter, a menu will be<br>popped up for creating new<br>password. When password installed,<br>press enter without inputting<br>password, it will clear password.             |
| Secure Boot menu          | Submenu                  |                                                                                                    |

This menu contains the settings for security in the system.

### 5.5.1 Secure Boot

| BIOS Item              | Options             | Description                                                                                                    |
|------------------------|---------------------|----------------------------------------------------------------------------------------------------|
| System Mode            | Info only           |                                                                                                    |
| Secure Boot            | Info only           |                                                                                                    |
| Secure Boot<br>Control | Disabled<br>Enabled | Secure Boot can be enabled if:<br>1. System running in User mode with<br>enrolled Platform Key (PK)<br>2. CSM function is disabled. |

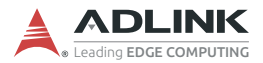

### 5.6 Boot Menu

This menu contains the settings for bootable devices in the system.

| BIOS Item               | Options                                                                                                    | Description                                                                                          |
|-------------------------|----------------------------------------------------------------------------------------------------|----------------------------------------------------------------------------------------------------|
| Setup Prompt<br>Timeout | 1                                                                                                    | Number of seconds to wait for setup<br>activation key. 65535 (0xFFFF)<br>means indefinite waiting.   |
| Bootup NumLock<br>State | <b>On</b><br>Off                                                                                              | Select the keyboard NumLock state after system boot.                                                 |
| Quiet Boot              | Disabled<br>Enabled                                                                                           | Enabled: will show splash screen<br>during POST.<br>Disabled: will show boot message<br>during POST. |
| Fast Boot               | <b>Disabled</b><br>Enabled                                                                                    | Enable or disabled Fast boot feature.<br>Most probes are skipped to reduce<br>time cost during boot. |
| Boot Option #1~#8       | Hard Disk<br>CD/DVD<br>USB Hard Disk<br>USB CD/DVD<br>USB Key<br>USB Floppy<br>USB Lan<br>Network<br>Disabled | Set system boot order.                                                                               |

## 5.7 Save & Exit Menu

| BIOS Item                    | Options   | Description                                                          |
|------------------------------|-----------|----------------------------------------------------------------------|
| Save Changes and Exit        | Enter     | Save changed settings and exit BIOS setup utility.                   |
| Discard Changes<br>and Exit  | Enter     | Skip changed setting and exit BIOS setup utility.                    |
| Save Changes and Reset       | Enter     | Save all changed settings and let system do reset to boot system.    |
| Discard Changes<br>and Reset | Enter     | Discard all changed settings and let system do reset to boot system. |
| Save Changes                 | Enter     | Save all changed settings.                                           |
| Discard Changes              | Enter     | Discard changes done so far to any of the setup options.             |
| Restore Default              | Enter     | Load the default made when BIOS was built.                           |
| Save as User<br>Default      | Enter     | Save all changed done so far as User Defaults.                       |
| Restore User<br>Default      | Enter     | Load the default that user save as user defaults.                    |
| Boot Override                | Info only |                                                                      |

## 5.8 BIOS Beep Codes

| Number of Beeps       | Description                                 |
|-----------------------|---------------------------------------------|
| 2 beeps               | Boot up                                     |
| 5 beeps               | Keyboard, Mouse, or Monitor<br>not detected |
| 1 long, 3 short beeps | Memory failure                              |

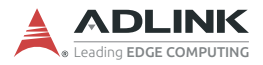

This page intentionally left blank.

## **Important Safety Instructions**

For user safety, please read and follow all **instructions**, **WARNINGS**, **CAUTIONS**, and **NOTES** marked in this manual and on the associated equipment before handling/operating the equipment.

- ▶ Read these safety instructions carefully.
- ► Keep this user's manual for future reference.
- Read the specifications section of this manual for detailed information on the operating environment of this equipment.
- When installing/mounting or uninstalling/removing equipment:
  - ▷ Turn off power and unplug any power cords/cables.
- ▶ To avoid electrical shock and/or damage to equipment:
  - ▷ Keep equipment away from water or liquid sources;
  - ▷ Keep equipment away from high heat or high humidity;
  - Keep equipment properly ventilated (do not block or cover ventilation openings);
  - Make sure to use recommended voltage and power source settings;
  - Always install and operate equipment near an easily accessible electrical socket-outlet;
  - Secure the power cord (do not place any object on/over the power cord);
  - Only install/attach and operate equipment on stable surfaces and/or recommended mountings; and,
  - If the equipment will not be used for long periods of time, turn off and unplug the equipment from its power source.

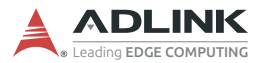

A Lithium-type battery may be provided for backup power.

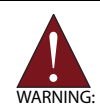

Risk of explosion if battery is replaced with one of an incorrect type. Dispose of used batteries appropriately.

- Never attempt to fix the equipment. Equipment should only be serviced by qualified personnel.
- Equipment must be serviced by authorized technicians when:
  - ▷ The power cord or plug is damaged;
  - ▷ Liquid has penetrated the equipment;
  - > It has been exposed to high humidity/moisture;
  - It is not functioning or does not function according to the user's manual;
  - > It has been dropped and/or damaged; and/or,
  - ▷ It has an obvious sign of breakage.

# **Getting Service**

#### Ask an Expert: http://askanexpert.adlinktech.com

### ADLINK Technology, Inc.

9F, No.166 Jian Yi Road, Zhonghe District New Taipei City 235, Taiwan Tel: +886-2-8226-5877 Fax: +886-2-8226-5717 Email: service@adlinktech.com

### Ampro ADLINK Technology, Inc.

5215 Hellyer Avenue, #110 San Jose, CA 95138, USA Tel: +1-408-360-0200 Toll Free: +1-800-966-5200 (USA only) Fax: +1-408-360-0222 Email: info@adlinktech.com

### ADLINK Technology (China) Co., Ltd.

300 Fang Chun Rd., Zhangjiang Hi-Tech Park Pudong New Area, Shanghai, 201203 China Tel: +86-21-5132-8988 Fax: +86-21-5132-3588 Email: market@adlinktech.com

### **ADLINK Technology GmbH**

Hans-Thoma-Strasse 11 D-68163 Mannheim, Germany Tel: +49-621-43214-0 Fax: +49-621 43214-30 Email: emea@adlinktech.com

Please visit the Contact page at www.adlinktech.com for information on how to contact the ADLINK regional office nearest you.